# 單軸可程式控制驅動器 EXCD203MB-N 單軸可程式全閉迴路控制驅動器 EXCD203MB-E

Single Axis Programmable Compensation Control Driver

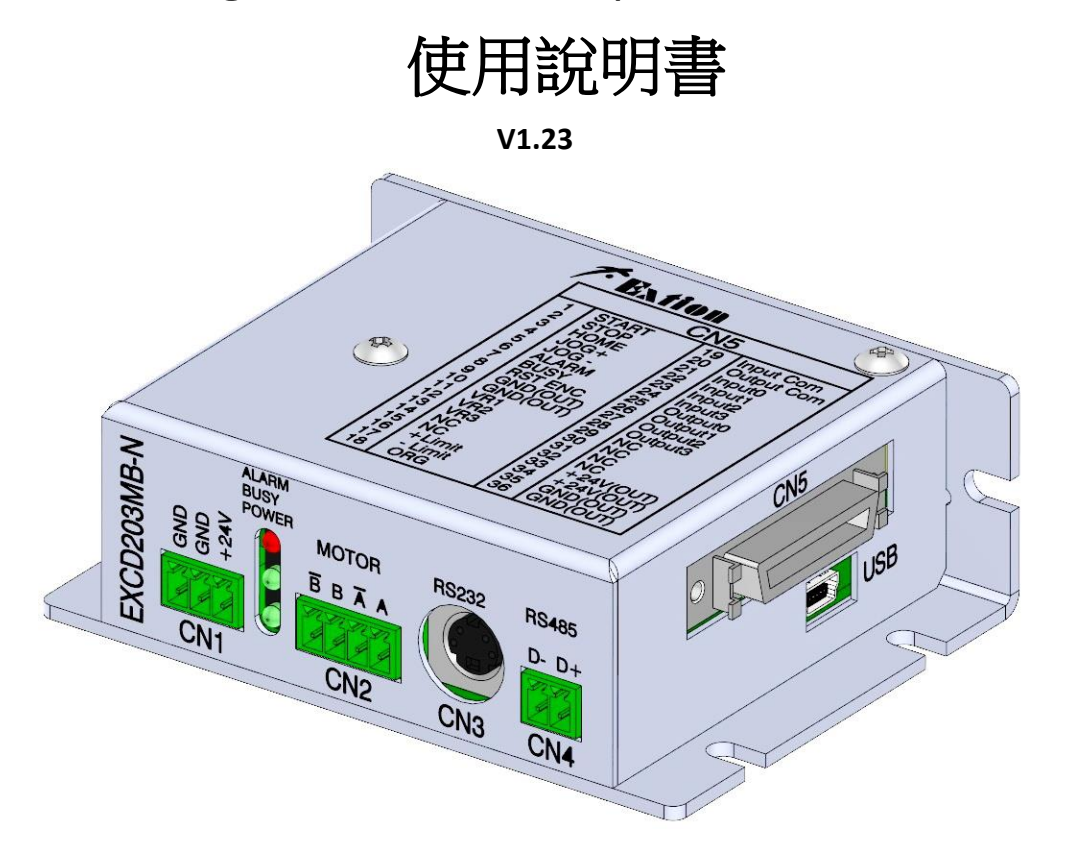

產品內容確認:

- ① 控制器本體 X1
- ② 使用說明書 X1
- ③ 2 PIN 歐規端子(PITCH:3.5mm) X1
- ④ 3 PIN 歐規端子(PITCH:3.5mm) X1
- ⑤ 4 PIN 歐規端子(PITCH:3.5mm) X1
- ⑥ SCSI 36 PIN 焊線式接頭(含鐵殻)X1
- ⑦ Housing 8P 30cm 線材 X1 條 (僅 EXCD203MB-E)

產品使用前,請詳閱此使用說明書之相關規格及注意事項 並請妥善保存,以便隨時查閱。

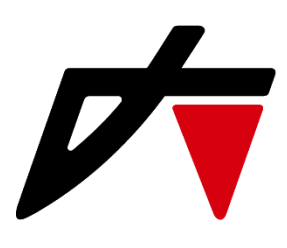

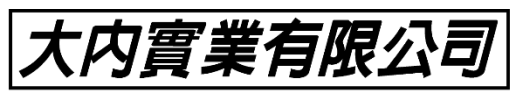

地址 : 新 北 市 三 重 區 興 德 路 8 8 號 7 樓 TEL : (02)8512-1188 FAX : (02)8511-3535 https://www.extion.com.tw

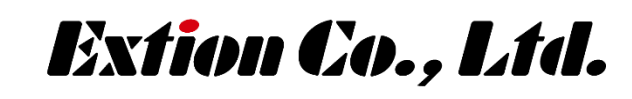

CE

大陸分公司 東莞碩展自動化設備有限公司 TEL:(0769)8770-5430 FAX:(0769)8155-3549 目錄

| 頁 | 碼 |
|---|---|
|   |   |

| ⊙牦        | 拒           | ••          | •      | •      | •  | •  | •  | •  | • | • | •  | •  | •  | •   | •   | •   | •  | •   | • | • | • | • | • | 3  |
|-----------|-------------|-------------|--------|--------|----|----|----|----|---|---|----|----|----|-----|-----|-----|----|-----|---|---|---|---|---|----|
| ⊙規        | 昆格言         | 兌明          | •      | •      | •  | •  | •  | •  | • | • | •  | •  | •  | •   | •   | •   | •  | •   | • | • | • | • | • | 3  |
| ⊙夕        | Ւ型♭         | そす          | ·<br>圖 | •      | •  | •  | •  | •  | • | • | •  | •  | •  | •   | •   | •   | •  | •   | • | • | • | • | • | 4  |
| ⊙接        | を腳え         | こ 義         | •      | •      | •  | •  | •  | •  | • | • | •  | •  | •  | •   | •   | •   | •  | •   | • | • | • | • | • | 5  |
| ⊙豸        | 、統予         | 頁設          | 參      | 數      | •  | •  | •  | •  | • | • | •  | •  | •  | •   | •   | •   | •  | •   | • | • | • | • | • | 7  |
| ⊙指        | 言令歹         | 刘表          | •      | •      | •  | •  | •  | •  | • | • | •  | •  | •  | •   | •   | •   | •  | •   | • | • | • | • | • | 9  |
| ⊙什        | こであう        | 長•          | •      | •      | •  | •  | •  | •  | • | • | •  | •  | •  | •   | •   | •   | •  | •   | • | • | • | • | • | 11 |
| ⊙起        | 銀約          | 冬端          | 機      | 操      | 作  | 說  | 明  | •  | • | • | •  | •  | •  | •   | •   | •   | •  | •   | • | • | • | • | • | 12 |
| ⊙й        | 台边          | 重線          | 應      | 用      | •  | •  | •  | •  | • | • | •  | •  | •  | •   | •   | •   | •  | •   | • | • | • | • | • | 16 |
| ⊙w        | t等          | 待命          | ì令     | ו      | •  | •  | •  | •  | • | • | •  | •  | •  | •   | •   | •   | •  | •   | • | • | • | • | • | 17 |
| ⊙面        | 對打          | 皆令          | •      | •      | •  | •  | •  | •  | • | • | •  | •  | •  | •   | •   | •   | •  | •   | • | • | • | • | • | 18 |
| ⊙積        | 記筆          | 範例          | 及      | 說      | 明  | •  | •  | •  | • | • | •  | •  | •  | •   | •   | •   | •  | •   | • | • | • | • | • | 19 |
| ⊙稻        | 記念          | 扁寫          | 及      | 載      | 入  | 說  | 明  | •  | • | • | •  | •  | •  | •   | •   | •   | •  | •   | • | • | • | • | • | 20 |
| ⊙Z        | 相検          | 知           | 功的     | 能      | 挥詞 | 涗  | •  | •  | • | • | •  | •  | •  | •   | •   | •   | •  | •   | • | • | • | • | • | 23 |
| ⊙I/       | <b>0</b> 介  | 面道          |        | 各區     |    | •  | •  | •  | • | • | •  | •  | •  | •   | • • | •   | •  | • • |   | • | • |   | • | 24 |
| O₽        | 宇宇          | 로<br>-<br>- | •      | •      | •  | •  | •  | •  | • | • | •  | •  | •  | •   | •   | •   | •  | •   | • | • | • | • | • | 24 |
| ⊙ EX      | XCD2        | 2031        | MВ     | 接      | 觞  | 國  | Ī  | •  | • | • | •  | •  | •  | •   | •   | •   | •  | •   | • | • | • | • | • | 25 |
| ⊙℟        | 台對          | 封應          | 表      | •      | •  | •  | •  | •  | • | • | •  | •  | •  | •   | •   | •   | •  | •   | • | • | • | • | • | 27 |
| ⊙欯        | <b>文</b> 障技 | 非除          | •      | •      | •  | •  | •  | •  | • | • | •  | •  | •  | •   | •   | •   | •  | •   | • | • | • | • | • | 28 |
| ⊙遅        | 野已          | •••         | •      | •      | •  | •  | •  | •  | • | • | •  | •  | •  | •   | •   | •   | •  | •   | • | • | • | • | • | 29 |
| ⊙位        | 乙置衫         | 甫償          | 使      | 用      | 方  | 式  | (催 | 逐  | 厞 | 於 | ÈE | XC | D2 | 203 | BM  | B-I | E) | •   | • | • | • | • | • | 31 |
| $\odot$ R | S485        | 加           | 裝約     | 終<br>〕 | 備  | 酄  | 组  | 方王 | 式 | • | •  | •  | •  | •   | •   | •   | •  | •   | • | • | • | • | • | 31 |
| ⊙翁        | ₩率(         | TR)í        | 範圍     | 割      | 艮制 | 割對 | 封照 | 奮る | 表 | • | •  | •  | •  | •   | •   | •   | •  | •   | • | • | • | • | • | 32 |

點選主題可以直接跳頁,點選該頁主題可回到目錄。

### ⊙特色

- ★ 可程式運動控制,獨立系統,不需要其它上位機。
- ★ 內含雙極性微步進驅動系統。
- ★ 高解析度,最高 51200PPR,最低 200 PPR。
- ★ 一般 I/O 點 4 In / 4 Out,可適用於簡易單機獨立機台。
- ★ 獨立的機械檢知: Org/Limit。
- ★ 小型化,整合控制器+驅動器合而為一。
- ★ 低成本,高效能。
- ★ 可接受立即指令(ASCII 格式)。
- ★ 驅動器可驅動馬達電流 0.1A~3A。
- ★ 控制驅動器可串接最多 64 台做多軸馬達控制。
- ★ 使用 USB 通訊功能(僅支援 Win10 系統)。
- ★ 電流緩啟動功能。
- ★ 瞬間電流提升功能(僅限於 EXCD203MB-E)。
- ★ 馬達失步位置補償(僅限於 EXCD203MB-E)。
- ★ 原點復歸 Z 相檢知功能(僅限於 EXCD203MB-E)。

### ⊙規格說明

| 功能           | 解說                            |  |  |  |
|--------------|-------------------------------|--|--|--|
| 電源           | DC24V±15%,3.5A 以上。            |  |  |  |
| 程式容量         | 1 組,200行。                     |  |  |  |
| 程式輸入         | 電腦超級終端機輸入。                    |  |  |  |
| 脈波速度         | 最高脈波速度 500Kpps。               |  |  |  |
| 輸入介面         | 光耦合隔離輸入。                      |  |  |  |
| 輸出介面         | 開集極輸出。                        |  |  |  |
| 機械檢知         | 正極限、負極限、及原點檢知。                |  |  |  |
| 原點復歸         | 逆轉⁄正轉回原點方式選擇。                 |  |  |  |
| 軟體極限         | 正/負軟體極限設定之功能有/無選擇。            |  |  |  |
| 外型尺寸         | L 100mm X H 74mm X D 33mm     |  |  |  |
| 重量           | 約 <b>156g</b>                 |  |  |  |
| 通電開機時間       | 60ms                          |  |  |  |
|              | 以下功能僅限於 EXCD203MB-E           |  |  |  |
| Z 相原點復歸      | 使用編碼器的Z相點進行原點復歸。              |  |  |  |
| 位置補償         | 行進過程中若失步,將立即針對失步的 Pulse 進行補償。 |  |  |  |
| <b>岡</b> 門雪次 | 馬達起步時會瞬間提升電流並開始運轉,到達末速(VR)後   |  |  |  |
|              | 再降回原始設定電流。                    |  |  |  |

# ⊙外型尺寸圖

#### EXCD203MB-N 尺寸圖

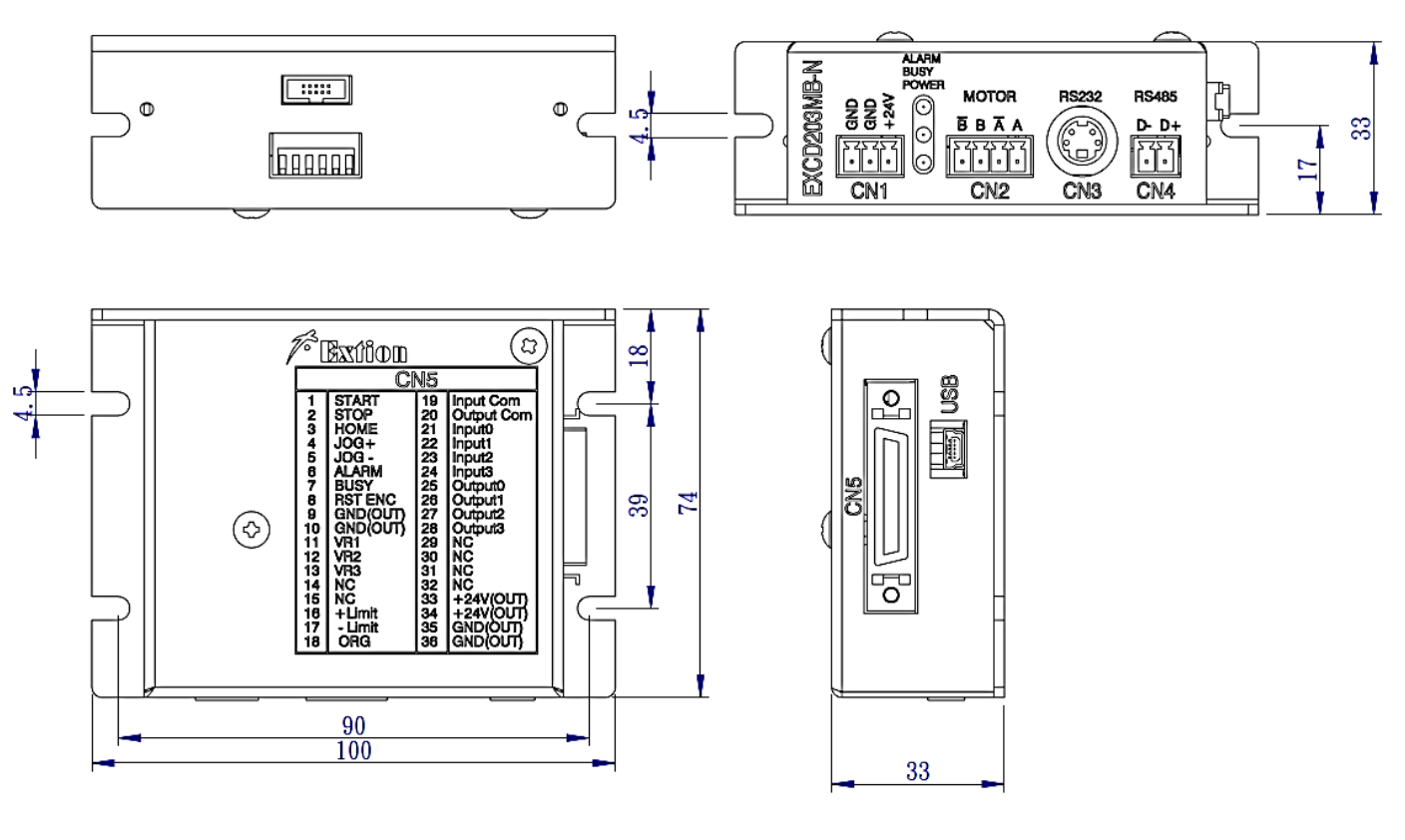

EXCD203MB-E 尺寸圖

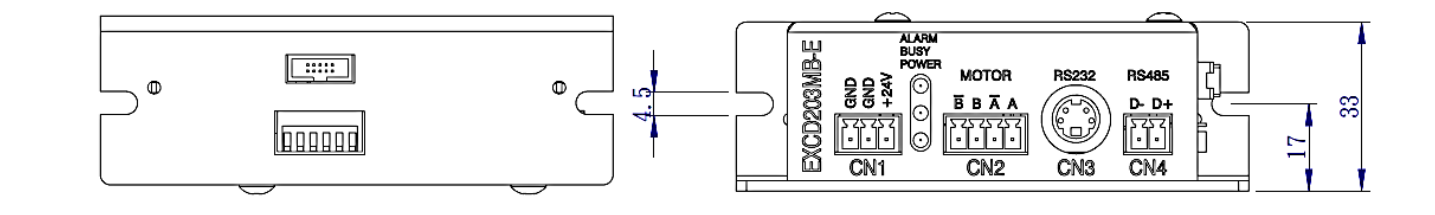

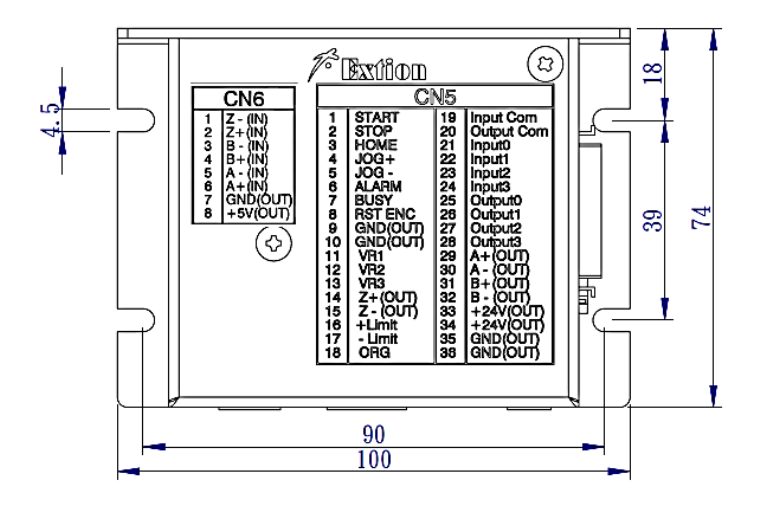

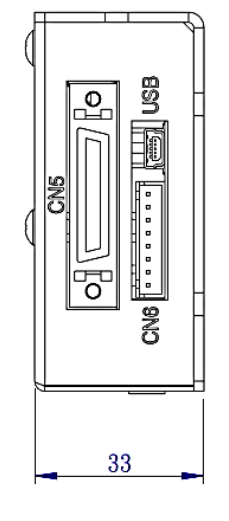

單位 mm

# ⊙接腳定義

| 接頭   | 腳位      | 功能    | 屬性  | 規格說明                        |   |                              |   |  |  |  |
|------|---------|-------|-----|-----------------------------|---|------------------------------|---|--|--|--|
|      | Pin1    | 0V    |     |                             |   |                              |   |  |  |  |
| CN1  | Pin2    | 0V    | IN  | 直流電源輸入,DC 24V±15%,3.5A 以上。  |   |                              |   |  |  |  |
|      | Pin3    | +24V  |     |                             |   |                              |   |  |  |  |
|      | Pin1    | B-    |     | 4 線式馬達                      | 藍 | 6 線式馬達輸出接線                   | 白 |  |  |  |
| CNID | Pin2    | B+    | ОЛТ | 輸出接線                        | 紅 | TAMAGAWA                     | 紅 |  |  |  |
| CINZ | Pin3    | A-    | 001 | TAMAGAWA                    | 綠 | (ORIENTAL)                   | 蚩 |  |  |  |
|      | Pin4    | A+    |     | (ORIENTAL)                  | 黑 | 【綠、藍線空接】                     | 黑 |  |  |  |
| CNID | MiniDin | רכרסם |     |                             |   |                              |   |  |  |  |
| CNS  | 4Pin    | N3232 |     | 建按「C 調整参数・<br>(BS22) 県트通訊為「 |   | 用(ASCII / MOUDUS)。           |   |  |  |  |
| CNIA | D-      |       |     | (N3232 取长迪訊為:               |   | A F <b>)</b><br>尼N <b>下)</b> |   |  |  |  |
|      | D+      | K3483 |     | (K5485                      |   |                              |   |  |  |  |

| 接頭     | 腳位    | 功能      | 屬性  | 規格說明                                                     |                           |  |  |
|--------|-------|---------|-----|----------------------------------------------------------|---------------------------|--|--|
|        | Pin1  | START   |     | 程式組啟動訊號。                                                 |                           |  |  |
|        | Pin2  | STOP    |     | 強制停止訊號,無論在任何模式下皆                                         | 可強制停止。                    |  |  |
|        | Pin3  | HOME    |     | 機械原點復歸,可配合內部參數選擇逆轉                                       | 或正轉回 HOME。                |  |  |
|        | Dind  |         | IN  | 正轉寸動,訊號"ON"在 200ms 以內走正轉                                 | 1個 pulse,時間               |  |  |
|        | P104  | +JOG    |     | 超過 200ms 以上則走正轉加速到 JOG VR。                               |                           |  |  |
|        | DinE  |         |     | 觉轉寸動,訊號"ON"在 200ms 以內走逆轉                                 | 專1個 pulse,時               |  |  |
|        | PINS  | -100    |     | 間超過 200ms 以上則走逆轉加速到 JOG V                                | R ∘                       |  |  |
|        | Pin6  | ALM     |     | 當±Limit 或軟體極限觸發時輸出,輸出方言                                  | 式 <u>詳見 24 頁</u> 。        |  |  |
|        | Pin7  | BUSY    | 001 | 當馬達運轉或執行程式時輸出,輸出方式                                       | <u>詳見 24 頁</u> 。          |  |  |
|        | Pin8  | RST ENC | IN  | 清除 Encoder 暫存器上的數值, Postion 同                            | ]步清除為 0。                  |  |  |
| CN5 Pi | Pin9  |         |     | ■ 「一」<br>「「」「」」<br>「」」<br>「」」<br>「」」<br>「」」<br>「」」<br>「」 | 配線預留腳位(與 DC 雷源之 0V 同一雷位)。 |  |  |
|        | Pin10 | UND     | GND |                                                          |                           |  |  |
|        | Pin11 | VR1     |     | 提供可調式電阻接線外部調速使用,建議                                       | 電阻 <b>(10KΩ)</b> 。        |  |  |
|        | Pin12 | VR2     | IN  | 命令 extvr =1 時有效。                                         |                           |  |  |
|        | Pin13 | VR3     |     | 命令 extvr =0 時無效。                                         |                           |  |  |
|        | Pin14 | Z+      |     | 編碼器 Z 相信號出力點。                                            |                           |  |  |
|        | Pin15 | Z-      | 001 | (僅限於 EXCD203MB-E)                                        |                           |  |  |
|        | Pin16 | +Lim    |     | 正極限 SENSOR。                                              |                           |  |  |
|        | Pin17 | -Lim    | IN  | 負極限 SENSOR。                                              | (僅 NPN 模式)                |  |  |
|        | Pin18 | ORG     |     | 原點復歸 SENSOR。                                             |                           |  |  |
|        |       |         |     | 輸入訊號共同腳:                                                 |                           |  |  |
|        | Pin19 | Input   | Com | NPN Mode 為 Input Com 接至+24V。                             |                           |  |  |
|        |       | Com     |     | PNP Mode 為 Input Com 接至 GND。                             |                           |  |  |

|     | Pin20 | Output<br>Com | Com | 輸出訊號共同腳:<br>NPN Mode 為 Output Com 接至 GND。<br>PNP Mode 為 Output Com 接至+24V。 |  |  |
|-----|-------|---------------|-----|----------------------------------------------------------------------------|--|--|
|     | Pin21 | INO           |     |                                                                            |  |  |
|     | Pin22 | IN1           | INI | 透過立即命令或者程式的 If 來判斷 INO~IN3 狀態並做動,                                          |  |  |
|     | Pin23 | IN2           | IIN | 輸入方式 <u>詳見 24 頁</u> 。                                                      |  |  |
|     | Pin24 | IN3           |     |                                                                            |  |  |
|     | Pin25 | OUT0          |     |                                                                            |  |  |
| CN5 | Pin26 | OUT1          | ОШТ | 透過立即命令或者程式來輸出 OUT0~OUT3 狀態並做動,                                             |  |  |
| (續) | Pin27 | OUT2          | 001 | 輸出方式 <u>詳見 24 頁</u> 。                                                      |  |  |
|     | Pin28 | OUT3          |     |                                                                            |  |  |
|     | Pin29 | A+            |     |                                                                            |  |  |
|     | Pin30 | A-            | OUT | 編碼器 A 相、B 相,信號出力點。                                                         |  |  |
|     | Pin31 | B+            | 001 | (僅限於 EXCD203MB-E)                                                          |  |  |
|     | Pin32 | B-            |     |                                                                            |  |  |
|     | Pin33 | 1241/         |     |                                                                            |  |  |
|     | Pin34 | +24V          | 001 |                                                                            |  |  |
|     | Pin35 |               |     |                                                                            |  |  |
|     | Pin36 | GND           | טאט |                                                                            |  |  |

焊接配線時需加熱縮套管,以避免裸線之間觸碰導致短路燒毀。

|          | 僅限於 EXCD203MB-E                                  |     |     |                                                        |  |  |  |  |  |  |  |
|----------|--------------------------------------------------|-----|-----|--------------------------------------------------------|--|--|--|--|--|--|--|
| 接頭       | 接頭         腳位         功能         屬性         規格說明 |     |     |                                                        |  |  |  |  |  |  |  |
|          | Pin1                                             | Z-  |     |                                                        |  |  |  |  |  |  |  |
|          | Pin2                                             | Z+  |     |                                                        |  |  |  |  |  |  |  |
|          | Pin3                                             | B-  |     | <i>乍</i> 碑翠 <b>ʌ</b> 相、 <b>p</b> 相、 <b>7</b> 相,入力/言字》。 |  |  |  |  |  |  |  |
| CN6      | Pin4                                             | B+  | IIN |                                                        |  |  |  |  |  |  |  |
| (炬碓哭庙田)  | Pin5                                             | A-  |     |                                                        |  |  |  |  |  |  |  |
| (溯四四日(二) | Pin6                                             | A+  |     |                                                        |  |  |  |  |  |  |  |
|          | Pin7                                             | GND | OUT | 古宏雪沥龄山,DC 5V + 5%,200m∧ □内。                            |  |  |  |  |  |  |  |
|          | Pin8                                             | +5V | 001 | 且沉电源າ扣,DC5V±5%,200mA以内。                                |  |  |  |  |  |  |  |

| 接頭  | 腳位       | 功能     | 屬性     | 規格說明                                               |  |  |  |  |  |
|-----|----------|--------|--------|----------------------------------------------------|--|--|--|--|--|
| USB | Mini USB | USB 通訊 | IN/OUT | 連接 PC 調整參數、程式使用(僅能使用 ASCII 模式)。<br>(最長通訊為 5 公尺以下)。 |  |  |  |  |  |

### ⊙系統預設參數

| 指令     | 代碼   | 指令說明                                                                      | 預設值      | 範圍               |
|--------|------|---------------------------------------------------------------------------|----------|------------------|
| hdir   | c01  | 原點復歸之方向,0=CCW(逆轉)1=CW(正轉)。                                                | 0        | 0、1              |
| hvs    | c02  | 原點復歸之結束時的速度設定,單位 pps。                                                     | 200      | 1~5000           |
| htr    | c03  | 原點復歸之加速度設定,單位 ms/Kpps。                                                    | 5        | 0.01~6000        |
| hvr    | c04  | 原點復歸之末速設定,單位 pps。                                                         | 1000     | 1~500000         |
| hsd    | c05  | 原點復歸之減速設定,hvs 除上設定數值。                                                     | 1        | 1~250            |
| jvs    | c06  | 寸動之結束時的速度設定,單位 pps。                                                       | 200      | 1~5000           |
| jtr    | c07  | 寸動之加速度設定,單位 ms/Kpps。                                                      | 5        | 0.01~6000        |
| jvr    | c08  | 寸動之末速設定,單位 pps。                                                           | 5000     | 1~500000         |
| svs    | c09  | 系統之結束時的速度設定,單位 pps。                                                       | 200      | 1~5000           |
| str    | c10  | 系統之加速度設定,單位 ms/Kpps。                                                      | 5        | 0.01~6000        |
| svr    | c11  | 系統之末速設定,單位 pps。                                                           | 5000     | 1~500000         |
| div    | o1.2 | 解析度設定,設定值 51200、25600、12800、6400、                                         | 1600     | E1200 - 200      |
| aiv    | C12  | 3200 、 1600 、 800 、 400 、 200 。                                           | 1000     | 51200~200        |
| cur    | c13  | 馬達電流設定,單位 A。(有效值輸出)                                                       | 0.5      | 0.1~3.0          |
|        |      | 0: 軟體極限關閉(無效)。1: 軟體極限開啟(有效)。                                              |          |                  |
| solmsw | c14  | 行程達到 softlim+和 Softlim-設定值時,運轉將停止。                                        | 0        | 0、1、2            |
|        |      | 2: 行程設定值若大於 softlim+和 Softlim-運轉無動作。                                      |          |                  |
| solm+  | c15  | 軟體正極限設定。(softlimsw=1時啟用有效)                                                | 8300000  | -8300000~8300000 |
| solm-  | c16  | 軟體負極限設定。(softlimsw=1時啟用有效)                                                | -8300000 | -8300000~8300000 |
| hty    | c17  | 原點接點形式設定, 0=(N.O.)、1=(N.C.)。                                              | 0        | 0、1              |
| lty+   | c18  | 正極限接點形式設定, 0=(N.O.)、1=(N.C.)。                                             | 0        | 0、1              |
| lty-   | c19  | 負極限接點形式設定, 0=(N.O.)、1=(N.C.)。                                             | 0        | 0、1              |
| sty    | c20  | 即時停止接點形式設定,0=(N.O.)、1=(N.C.)。                                             | 0        | 0、1              |
| oclr   | c21  | oclr = 1,執行 STOP 時,Output 輸出狀態將全部清除。                                      | 0        | 0、1              |
| auto   | c22  | 當設定 auto = 1 時,控制器通電後自動執行程式。                                              | 0        | 0、1              |
| hold   | c23  | 開啟或關閉馬達激磁,0=激磁、1=不激磁。                                                     | 0        | 0、1              |
| idan   | c7.4 | idon=0,站台由外部 DipSwitch 控制。                                                | 0        | 0 \ 1            |
| luon   | C24  | idon=1,站台由軟體控制(忽略 DipSwitch 設定)。                                          | 0        | 0.1              |
| id     | c25  | 站台ID軟體設定(idon=1 時啟用有效)                                                    | 0        | 0~63             |
| nulse  | c26  | pulse = 0 (mm 模式)。                                                        | 1        | 0 \ 1            |
| puise  | 020  | pulse = 1 (pulse模式)。                                                      | -        |                  |
| pitch  | c27  | mm 模式中所用的pitch。                                                           | 5        | 0.1~9999.9       |
| hfaat  | -20  |                                                                           | 0        | 820000~820000    |
| ntset  | C28  | puise = 0,申位mm,指令靶例格式為NTSET=1.25。<br>nulse = 1,留位nulse,指今節例枚式為hfcet=1600。 | U        | -8300000~8300000 |
|        |      | 馬達停止電流的百分比,設定值:0%、10%、20%、                                                |          |                  |
| curdwn | c29  | 30% \ 40% \ 50% \ 60% \ 70% \ 80% \ 90% \ 100% \                          | 50       | 0~100            |

\*為避免馬達及控制器溫度過高,除非停止時需要極大的保持力,否則馬達停止電流盡量設定在50%以下。

| 指令      | 代碼   | 指令說明                                  | 預設值    | 範圍           |
|---------|------|---------------------------------------|--------|--------------|
| ovtvr   | c20  | extvr=0程式執行時,使用 SVR 命令設定值調整速度。        | 0      | 0 \ 1        |
| EXLVI   | 0.50 | extvr=1程式執行時,使用外部可變電阻調整速度。            | 0      | 0 1          |
|         |      | plc=0,以ASCII顯示提示訊息。                   |        |              |
| plc     | c31  | plc = 1,以16bit顯示提示訊息。                 | 0      | 0、1、2        |
|         |      | plc=2,完全不顯示任何狀態訊息。                    |        |              |
| htime   | c32  | 原點 Sensor 的觸發彈跳時間設定,單位基底為 100us。      | 5      | 5~100        |
| intime  | c33  | IN0~IN3的觸發彈跳時間設定,單位基底為 100us。         | 60     | 5~100        |
| stime   | c34  | 泛用I/O的觸發彈跳時間設定,單位基底為 100us。           | 70     | 5~100        |
| baudo   | c35  | RS232和RS485鮑率設定,1200、2400、4800、9600、  | 115200 | 1200~115200  |
| Daude   |      | 19200、38400、56000、115200。             | 115200 | 1200,~115200 |
| hmodo   | c26  | 原點復歸模式,                               | 0      | 0 \ 1        |
| IIIIoue | 630  | 0: 伺服復歸模式 1: 直線復歸模式。                  | 0      | 0 • 1        |
| hloop   | c37  | 原點復歸檢知的次數。(Ex:太陽片方式復歸檢知)              | 1      | 1~250        |
| ifinhit | c38  | lfinbit = 0,設定和實際之 Input 需完全相等才算條件成立。 | 0      | 0 \ 1        |
| minore  | 0.50 | lfinbit = 1,設定之Input 位元成立即算條件成立。      | 0      | 0 1          |
| curdwnt | c39  | 馬達停止電流時間設定,單位為 ms。                    | 100    | 100~3600000  |
| mdir    | c106 | 馬達運轉之方向,0=CW(正轉)1=CCW(逆轉)。            | 0      | 0 \ 1        |
| mhus    | c109 | mbus = 0,切换成 ASCII 模式。                | 0      | 0 \ 1        |
| mbus    | c108 | mbus = 1,切换成 ModBus RTU 模式。           | U      | 0.1          |

|        | 指令僅適用於 EXCD203MB-E |                                                                                                    |     |         |  |  |  |  |  |  |
|--------|--------------------|----------------------------------------------------------------------------------------------------|-----|---------|--|--|--|--|--|--|
| 指令     | 代碼                 | 指令說明                                                                                                    | 預設值 | 範圍      |  |  |  |  |  |  |
| renc   | c99                | renc =0時讀取編碼器數值。<br>renc =1時讀取馬達與編碼器的誤差值。                                                                                | 0   | 0、1     |  |  |  |  |  |  |
| clr    | c93                | 清除編碼器數值。                                                                                                    |     |         |  |  |  |  |  |  |
| encdiv | c98                | 依照編碼器單一相解析度進行設定(無倍頻)。                                                                                                    | 800 |         |  |  |  |  |  |  |
| enc    | c92                | 編碼器回授功能的選項設定,<br>enc = 0(開迴路控制), enc = 1(全閉迴路控制),<br>enc = 2(開迴路控制,偏差時不補償,ALARM 會輸出)。<br>enc = 3(全閉迴路精準控制,偏差>perr 就會補償)。 | 1   | 0、1、2、3 |  |  |  |  |  |  |
| homez  | c100               | 使用編碼器的 Z 相點進行原點復歸,<br>設定值為復歸後再檢知 Z 相的次數。                                                                                 | 0   | 0~100   |  |  |  |  |  |  |
| edir   | c103               | 設定 Encoder 的入力訊號相位。<br>設定值:0為 CW(正轉),設定值:1為 CCW(逆轉)                                                                      | 0   | 0、1     |  |  |  |  |  |  |
| zty    | c104               | 設定 Encoder 的 Z 相的出力訊號準位,<br>zty = 0, Z 相觸發時為 High 準位。<br>zty = 1, Z 相觸發時為 Low 準位。                                        | 0   | 0、1     |  |  |  |  |  |  |
| curm   | c105               | 設定瞬間啟動電流的百分比。<br>設定值:5%、10%、15%、20%、25%、30%。                                                                             | 15  | 5~30    |  |  |  |  |  |  |
| make   | c109               | 當補償失敗時,重複補償的次數。                                                                                                    | 10  | 1~50    |  |  |  |  |  |  |
| perr   | c110               | 編碼器最大的偏差值設定,命令 enc = 3 時有效。                                                                                              | 5   | 1~255   |  |  |  |  |  |  |

# ⊙指令列表

|    | 運轉指令         | 代碼   | 指令說明                                      | 範圍值              |
|----|--------------|------|-------------------------------------------|------------------|
|    | abs          | c40  | 馬達絕對距離移動。                                 | -8300000~8300000 |
|    | sabs         | c41  | 立即改變當前絕對位置。(馬達不動作)                        | -8300000~8300000 |
|    | rel          | c42  | 馬達相對距離移動。                                 | -8300000~8300000 |
|    | start        | c43  | 開始執行程式。                                   |                  |
|    | home         | c44  | 回原點動作觸發。                                  |                  |
|    | stop         | c45  | 馬達動作立即停止,並退出程式。                           |                  |
|    | mstop        | c91  | 馬達動作減速停止。                                 |                  |
|    | estop        | c95  | 馬達動作立即停止。                                 |                  |
|    | scanrel      | c87  | 馬達相對距離移動,動作的同時繼續往下執行程式。                   | -8300000~8300000 |
|    | scanabs      | c96  | 馬達絕對距離移動,動作的同時繼續往下執行程式。                   | -8300000~8300000 |
| wt | 迴圈指令         | 代碼   | 指令說明                                      | 範圍值              |
|    | loop         | c46  | 迴圈。                                       | 1~65000          |
|    | loopend      | c47  | 迴圈結束。                                     |                  |
|    | delay        | c48  | 延遲,單位ms。                                  | 1~65000          |
|    | label        | c49  | 標籤1~50。                                   | 1~50             |
|    | jump         | c50  | 跳躍指定的標籤。                                  | 1~50             |
|    | jumpback     | c51  | 跳躍對應指令,返回跳躍的下一行。                          |                  |
|    | n(01~99)     |      | 變數 n01~99可以使用在命令設定數值中(僅程式中使用)。            | -8300000~8300000 |
|    | 1(01 33)     |      | 例如: rel = n01,設定n01 =1600,則rel = 1600。    |                  |
|    | 查詢指令         | 代碼   | 指令說明                                      |                  |
|    | rms          | c52  | 讀取馬達目前轉速,單位 RPM。                          |                  |
|    | rabs         | c53  | 讀取馬達絕對位置。                                 |                  |
|    | rin          | c54  | 讀取目前 Input 狀態,如 IN3、IN2、IN1、IN0=0000。     |                  |
|    | rout         | c55  | 讀取 Output 狀態,如Out3、Out2、Out1、Out0 = 0000。 |                  |
|    | rpro         | c56  | 讀取已載入到控制器中的程式。                            |                  |
|    | rpar         | c57  | 讀取系統相關參數值。                                |                  |
|    | rcnt         | c58  | 讀取cnt設定值。                                 |                  |
|    | rby          | c84  | 讀取控制器目前的狀態是否忙碌。                           |                  |
|    | sensor       | c85  | 讀取+Lim、Home、-Lim的目前Sensor狀態。              |                  |
| wt | ver          | c86  | 查詢韌體datacode。                             |                  |
|    | rse          | c89  | 讀取專用I/O狀態(START、STOP、HOME、JOG+、JOG-)。     |                  |
|    | rsa          | c90  | 讀取儲存狀態,儲存完畢為1,將在儲存後30秒歸0。                 |                  |
|    | rnum         | c88  | 讀取變數設定值。                                  |                  |
|    | ralarm       | c102 | 讀取當前錯誤狀態。                                 |                  |
|    | rcount(1~50) | c107 | 讀取目前count的累加值,若要讀取count=1的值,則下命令          | rcount=1 ∘       |

wt

| 條件指令      | 代碼   | 指令說明                                     | 範圍值  |           |            |      |
|-----------|------|------------------------------------------|------|-----------|------------|------|
| ifonin    | c59  |                                          |      | IN2       | IN1        | INO  |
|           |      |                                          |      | 0         | 0          | 0    |
| ifoffin   | c60  |                                          | `    | `         | `          | `    |
|           |      |                                          | 1    | 1         | 1          | 1    |
| ifcount   | c61  | 條件成立則繼續執行,不成立則跳到ELSE的下一行。                | 1~50 |           |            |      |
| count     | c62  | 程式中將陣列計數器+1,如count=1則count陣列1的內容+1       |      | 1~50      |            |      |
| rstcount  | c63  | 將陣列計數值規0,如rstcount =1則count陣列1的內容=0      | 1~50 |           |            |      |
| omt/1~50) | oC 4 | 程式中lfcount=1會判斷cnt1=xxx的內容設定值是否成立,       |      | h         |            |      |
| cht(1 50) | 664  | count1對應cnt1,輸入的範例格式為cnt1=2000。          |      | 0~9999999 |            | 5    |
| iflim     | c0/1 | 判斷外部Sensor I/O狀態來做動,iflim條件成立則繼續執行       | +Lin | n O       | RG         | -Lim |
|           | C94  | ,不相等則跳到ELSE的下一行。                         | 0、   | 1 0       | <b>`</b> 1 | 0、1  |
| else      | c65  | ifonin、Ifoffin、ifcount、iflim條件不成立時的對應指令。 |      |           |            |      |

|    | I/0指令                     | 代碼  | 指令說明                              |        | 範圍     | 值      |        |
|----|---------------------------|-----|-----------------------------------|--------|--------|--------|--------|
| wt | in                        | c66 | 輸入值相符時,條件成立!程式才繼續往下跑。             | IN3    | IN2    | IN1    | INO    |
| wt | inon                      | c67 | Input由OFF切換到ON時觸發。                | /      | /      | /      | /      |
| wt | inoff                     | c68 | Input由ON切換到OFF時觸發。                | Out3   | Out2   | Out1   | Out0   |
|    | outon                     | c69 | 將對應的腳位輸出,如 Out1 輸出,則 outon=0010。  | 0      | 0      | 0      | 0      |
|    | outoff                    | c71 | 將對應的腳位停止輸出,如Out0不輸出,則outoff=0001。 | 、<br>1 | 、<br>1 | 、<br>1 | 、<br>1 |
|    | clear c70 清除全部 Output 狀態。 |     |                                   |        |        |        |        |

| vt | 其他指令    | 代碼  | 指令說明                                       |
|----|---------|-----|--------------------------------------------|
|    |         |     | 程式終止指令。                                    |
|    | proenu  | 072 | 程式執行到此,此行以下指令忽略不執行。                        |
|    | lpro    | c73 | 程式傳送指令,輸入完程式指令後,將編輯好的程式透過超級終端機傳送。          |
|    | lpar    | c83 | 系統傳送指令,輸入完系統指令後,將編輯好的程式透過超級終端機傳送。          |
|    | wt      | c74 | 在各指令前方加入wt,變成等待指令,例:相對移動命令 wtrel 1600。     |
|    | runwt   | c75 | 執行等待指令。                                    |
|    | pause   | c76 | 程式暫停指令,使用命令Start,程式才會繼續往下動作。               |
|    | save    | c77 | 儲存全部系統參數至 EEPROM。                          |
|    | default | c78 | 還原原廠設定值, <u>並將程式清空</u> 。                   |
|    | ?       | c79 | 列出全部命令。                                    |
|    | (id)    | c80 | 站台選擇指令,輸入【,(id)】連結對應id的站台,例:連接站台1,則輸入【,1】, |
|    | ,(10)   | 00  | 若使用廣播則輸入【,99】,所有串接在485上的控制器將同時接收命令並動作。     |

① N.O.: 當對地導通時,輸入腳動作(內部光耦合"ON"),空腳或對地不導通時,輸入腳不動作。

② N.C.: 平常狀態對地導通,輸入腳動作(內部光耦合"ON"),空腳或對地不導通時,輸入腳動作。

(N.O.和 N.C.適用於原點、正極限、負極限、即時停止,的接點形式設定)

表示空白。

V

④ wt表示不支援 WT 命令。

⑤ 當 Pulse 值輸入為 8300000 或-8300000,將無止盡的正轉或逆轉,直到按下 STOP 才會停止。

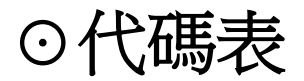

| 代碼                                           | 錯誤說明                                                                        |
|----------------------------------------------|-----------------------------------------------------------------------------|
| 0xa1                                         | Flash 初始化錯誤。                                                                |
| 0xa2                                         | 未設定 Home 末速及加速度。                                                            |
| 0xa3                                         | 傳送程式成功。                                                                     |
| 0xa4                                         | 程式是不正確的。                                                                    |
| 0xa5                                         | 命令數值錯誤。                                                                     |
| 0xa6                                         | 極限警告。                                                                       |
| 0xa7                                         | 原點復歸時過衝。                                                                    |
| 0xa8                                         | 編碼器相位錯誤。(EXCD203MB-E)                                                       |
| 0xa9                                         | 位置補償錯誤。(EXCD203MB-E)                                                        |
| Охаа                                         | ID 站台設定重複。                                                                  |
|                                              |                                                                             |
| 0xb1                                         | 加速度設定值過高。                                                                   |
| 0xb1<br>0xb2                                 | 加速度設定值過高。<br>加速度設定值過低。                                                      |
| 0xb1<br>0xb2<br>0xb3                         | 加速度設定值過高。<br>加速度設定值過低。<br>原點復歸完成。                                           |
| 0xb1<br>0xb2<br>0xb3<br>0xb4                 | 加速度設定值過高。<br>加速度設定值過低。<br>原點復歸完成。<br>TMC429 晶片初始化錯誤。                        |
| 0xb1<br>0xb2<br>0xb3<br>0xb4<br>0xb5         | 加速度設定值過高。<br>加速度設定值過低。<br>原點復歸完成。<br>TMC429晶片初始化錯誤。<br>馬達運轉結束。              |
| 0xb1<br>0xb2<br>0xb3<br>0xb4<br>0xb5<br>0xb6 | 加速度設定值過高。<br>加速度設定值過低。<br>原點復歸完成。<br>TMC429 晶片初始化錯誤。<br>馬達運轉結束。<br>目前為忙碌狀態。 |

| 代碼    | 錯誤說明               |
|-------|--------------------|
| 0xc1  | 命令設定完成。            |
| 0xc2  | 命令錯誤。              |
| 0xc3  | 程式執行結束。            |
| 0xc4  | 忙碌狀態。              |
| 0xc5  | 此指令為程式指令。          |
| 0хс6  | 確定是否回復出廠設定?        |
| 0хс7  | 原點復歸中              |
| 0xc8  | 馬達已運轉中。            |
| 0xc9  | 尚未傳送程式製控制器中。       |
| Охса  | 程式錯誤。              |
| 0xcb  | 暫停。                |
| 0.400 | 在 16bit 輸出狀態下,無法列印 |
| UXCC  | 參數。                |
| Oxcd  | 儲存完成。              |

在系統命令 plc = 1 的狀態下,將以 16bit 顯示提示訊息。 在串接許多控制器的情況下請將 plc 設定為 2,以防控制器間透 過 485 互相干擾 (plc=2 時,控制驅動器將完全不回傳訊息)。

| JOG通訊應用 | Buf[0] | Buf[1] | Buf[2] | 說明               |
|---------|--------|--------|--------|------------------|
| 寸動正轉    | 0xE3   | 0x80   | 0xED   |                  |
| 寸動逆轉    | 0xE3   | 0x00   | 0xED   | 按照順序送出Buf[0]     |
| 正轉持續運轉  | 0xD8   | 0x80   | 0xED   | 、Buf[1]、Buf[2],即 |
| 逆轉持續運轉  | 0xD8   | 0      | 0xED   | 可動作。             |
| 停止運轉    | 0xE6   | 0      | 0xED   |                  |

# ⊙超級終端機操作說明

- 1. 在 winXP 中,途徑為 C:\Program Files\Windows NT,執行裡面的 hypertrm.exe 程式
- 在 Win7 或 Vista 中,必須從 XP 作業系統中複製過來使用,方式:在 XP 中,C:\WINDOWS\system32 底下找到 hypertrm.dll 動態執行檔,將 hypertrm.dll 放置到 vista 或 7 的相對位置裡, hypertrm.exe 放到桌面上執行。
- 3.使用超級終端機建立一個新連線,名稱部分依個人喜好輸入。

| 🔳 新的連線 - 超級終端機                        |                          |
|---------------------------------------|--------------------------|
| 檔案(F) 編輯(E) 檢視(V) 呼叫(C) 轉送(T) 說明(H)   |                          |
| 新的連線(N)                               | STED 1. 图·避姆安。           |
| 開啟舊檔(O)                               |                          |
| 存福(S)                                 | STEP 2: 點選新的連線。          |
| 51仔新僮(A)                              |                          |
| 設定列印格式(U)                             |                          |
| 5]]티J(P)                              |                          |
| 內容(R)                                 |                          |
| 結束(X) Alt+F4                          |                          |
|                                       |                          |
|                                       | E                        |
|                                       |                          |
|                                       |                          |
|                                       |                          |
|                                       |                          |
|                                       | 4                        |
| 建立新的建線                                |                          |
|                                       | XX                       |
|                                       |                          |
| 個条(F) 編輯(E) 做优(V) 呼叫(C) 轉达(I) 就咐(H)   |                          |
|                                       |                          |
| · 連線描述 ? ×                            |                          |
|                                       |                          |
| 新的連線                                  |                          |
|                                       |                          |
| 請為這個連線輸入名稱亚選擇圖示:<br>を紹のい。             | 依昭個人 喜號 輸入 谪堂 夕稱 。       |
| EXCD203MB                             | <b>以</b> 流间八音號輛/八週 田 山 仲 |
| 圖示(1):                                |                          |
|                                       |                          |
|                                       |                          |
|                                       |                          |
|                                       |                          |
| 1 1 1 1 1 1 1 1 1 1 1 1 1 1 1 1 1 1 1 |                          |
| <u></u>                               |                          |
|                                       |                          |
| <                                     | 4                        |
| 已中斷連線 自動偵測 自動偵測 SCROLL CAPS           | NUL                      |

4.選擇 EXCD203MB 所連接的 Com Port,範例中所使用的 Port 為 COM1,所以設定值中選擇 COM1。

| ■ EXCD203MB - 超級終端機                   |           | 23  |                      |
|---------------------------------------|-----------|-----|----------------------|
| 檔案(F) 編輯(E) 檢視(V) 呼叫(C) 轉送(T)         | 說明(H)     |     |                      |
| D 🗳 🍘 🅈 🗈 🎦 😭                         |           |     |                      |
| 連線到                                   | ? ×       |     |                      |
| EXCD203MB                             |           |     |                      |
| 請輸入要撥號的電話號碼詳細資料:                      |           |     |                      |
| 國家(地區)(C): 中華民國 (886)                 | •         |     |                      |
| <b>匾碼(E)</b> : 02                     |           |     |                      |
| 電話號碼(P):                              |           |     | 選擇 Cabel 連接到電腦端的 COM |
| 使用連線(N): COM1                         | -         |     | Port,範例中為 COM1。      |
|                                       | 取消        |     |                      |
| · · · · · · · · · · · · · · · · · · · |           |     |                      |
| 已中斷連線 自動偵測 自動偵測 SCF                   | ROLL CAPS | NUI |                      |

5.設定鮑率:115200,資料位元:8bit,同位檢查:無,停止位元:1,流量控制:無。

| ■ EXCD203MB - 超級終端機     |                  |                      |
|-------------------------|------------------|----------------------|
| 檔案(F) 編輯(E) 檢視(V) 呼叫(C) | 轉送(T) 說明(H)      |                      |
| COM1 - 內容               | ? <mark>×</mark> |                      |
| 連接埠設定                   |                  |                      |
|                         |                  |                      |
| 每秒傳輸位元(B): 115200       | <b></b>          |                      |
| 資料位元(D): 8              | T STEP 1         | · 每秒傳輸位元(鮑率):115200。 |
| 同位檢查(P): 無              | TEP 2            | :流量控制:無。             |
| 停止位元(8): 1              | STEP 3           | : 點擊套用後,按確定離開。       |
| 流量控制(F): 無              | <b></b>          |                      |
|                         | 還原成預設值(R)        |                      |
| 確定 取;                   | 消 <b>套</b> 用(A)  |                      |

6.超級終端機回應字元設定,點選檔案->內容。

|   | 新的連線 - 超級終端機     | _      |          | • X   |              |
|---|------------------|--------|----------|-------|--------------|
| 福 | 案(F) 編輯(E) 檢視(V) | 呼叫(C)  | 轉送(T)    | 說明(H) |              |
|   | 新的連線(N)          |        | 1        |       |              |
|   | 開啟舊檔(O)          |        |          | •     |              |
|   | 存檔(S)            |        |          |       |              |
|   | 另存新檔(A)          |        |          |       | STED 1. 档安 。 |
|   | 設定列印格式(U)        |        |          |       | STEP 2: 内容。  |
|   | 列印(P)            |        |          |       |              |
| F | ◆<br>內容(R)       |        |          | E     |              |
| Ľ | (++ 00           | 41. 54 | <u> </u> |       |              |
|   |                  | Alt+F4 |          | •     |              |
| 顧 | 示目前工作階段的內容       |        |          | .4    |              |

7.點選上方設定->ASCII 設定。

| 新的連線 - 內容                                     |                   |
|-----------------------------------------------|-------------------|
| 連線到設定                                         |                   |
| 將功能鍵、方向鍵及 CTRL 鍵的功能當作                         |                   |
| ◎ 終端機按鍵(T) ○ 視窗鍵(W)                           |                   |
| 倒退键傳送                                         |                   |
| Otrl+H(C) ○ Del(O) ○ Ctrl+H, Space, Ctrl+H(H) | STEP 3: 設定。       |
| <b>模擬(E):</b>                                 | STEP 4: ASCII 設定。 |
| ■動値測                                          |                   |
| Telnet終端機識別碼(N): ANSI                         |                   |
| 回轉緩衝區行數(B): 500 🚖                             |                   |
| 連線或中斷連線時播放音效(P)                               |                   |
| 輸入轉譯(I) ASCII 設定(A)                           |                   |
|                                               |                   |
| 確定取消                                          |                   |

8.勾選【回應輸入的字元】,完成設定。

| # | 的連線 - 內容 2 23                                                                                                    |
|---|----------------------------------------------------------------------------------------------------|
|   | 連線到 設定<br>ASCII 設定                                                                                                    |
|   | ▲ ASCII 傳送<br>□ 行尾傳送換行符號(S)                                                                                              |
|   | <ul> <li>☑ 回應輸入的字元(E)</li> <li>⑦ 可應輸入的字元(E)</li> <li>⑦ 有列延遅(L):</li> <li>0 毫秒。</li> <li>STEP 5: 將【回應輸入的字元】打勾。</li> </ul> |
|   | 字元延遲(C): 0 毫秒。                                                                                                    |
| 1 | ASCII 接收                                                                                                    |
|   | <ul> <li>□ 在連入的每行行尾附加換行符號(A)</li> <li>□ 將連入的資料強制成 7 位元 ASCII 碼(F)</li> </ul>                                             |
|   | ☑ 超過終端機寬度時就換行(₩)                                                                                                    |
|   | 確定取消                                                                                                    |
|   | 確定取消                                                                                                    |

6.將 EXCD203MB 通電(參考 P19. EXCD203MB 接線圖)。

7.EXCD203MB 通電後的開機畫面(若無法連線,請參照故障排除)。

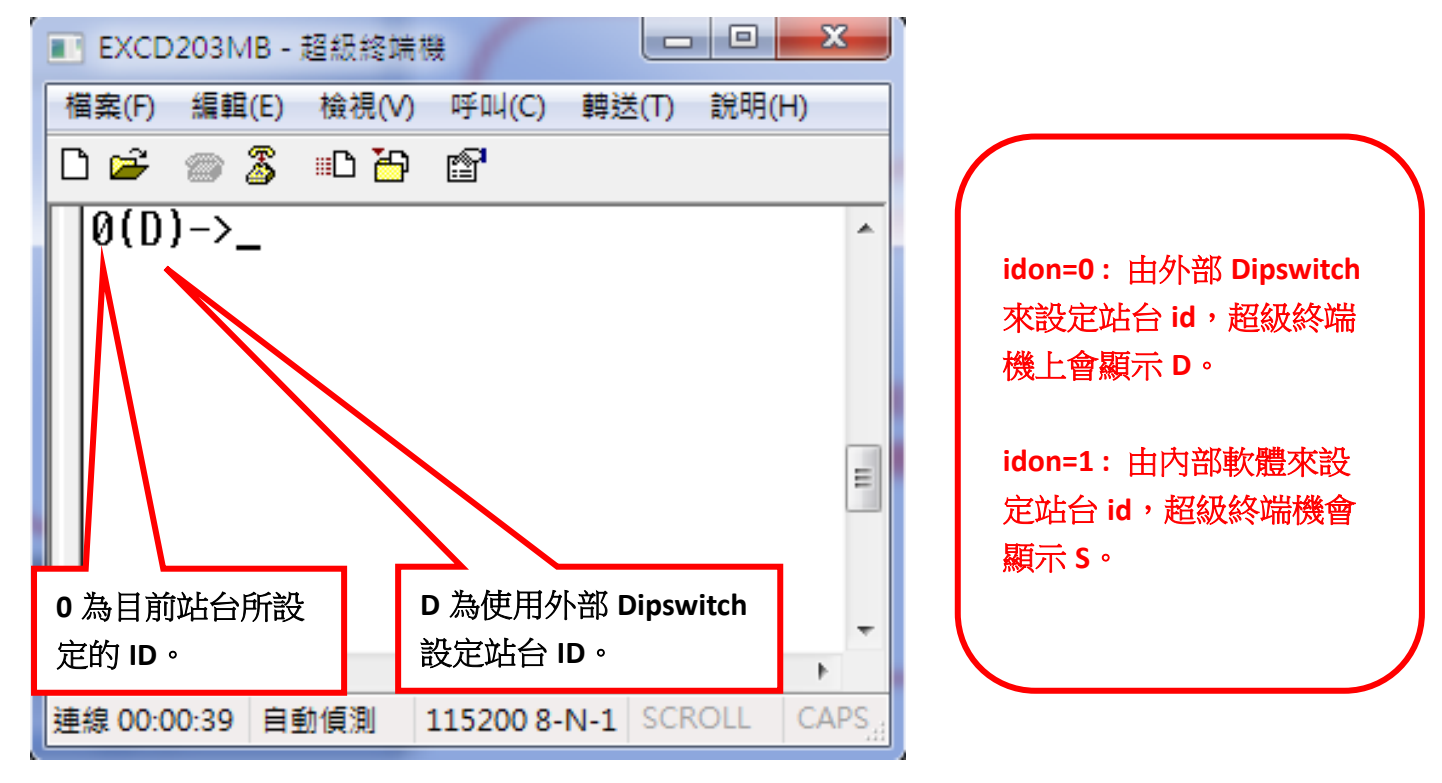

## ⊙站台連線應用

將兩台 EXCD203MB 使用 485 串接,並設定不同的站台 ID,超級終端機預設為連線至 id 為 0 的站台,所以本身設定為 0 的站台無須切換,站台設定值不是 0 時就必須切換,例如一台站台 id 設定值為 1,可輸入【,1】來切換站台,若是在串接很多台控制器的狀況下,設定 plc=2,以防控制器傳遞訊息時互相干擾。

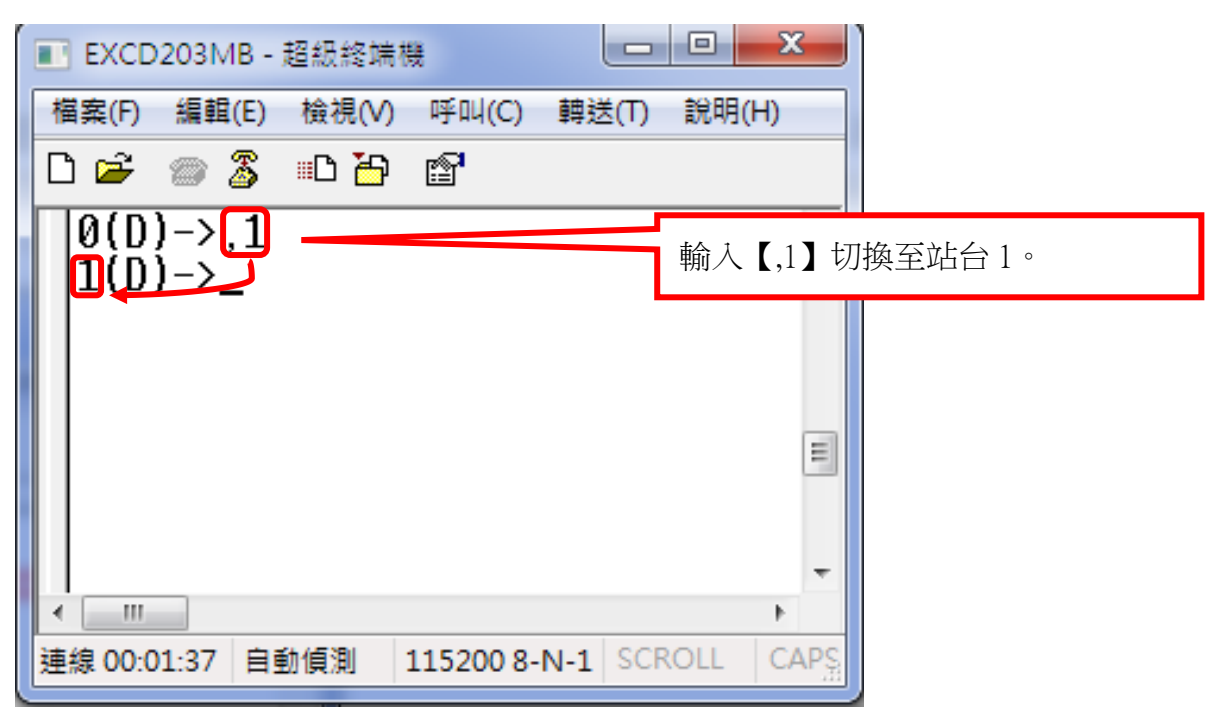

 也可以輸入命令+站台,讓想要動作的站台直接進行動作,例如:【rel 1600,1】此時站台1的 馬達將會動作,命令指標切換到站台1。

| ■ EXCD203MB - 超級終端機               |                               |
|-----------------------------------|-------------------------------|
| 檔案(F) 編輯(E) 檢視(V) 呼叫(C) 轉送(T)     | 說明(H)                         |
| 다 🗃 🖀 🗅 🦉 📾 🎽                     |                               |
| 0(D)->rel 1600,1                  | <b>輸入</b> 【rel 1600,1】站台1將動作。 |
| Read ABS[1600]                    |                               |
|                                   | <b>_</b>                      |
| <                                 | P                             |
| 連線 00:03:41 自動偵測 115200 8-N-1 SCR | OLL CAPS N A                  |

3. 廣播功能:

在命令後方輸入【,99】,如【rel 1600,99】,所有串接在 485 上的控制器將同時接收命令並動作。

 各個指令前方加入 wt,即可變成等待命令,一次只接受一個命令,輸入完馬達不會動作, 在想要動作的站台中輸入等待命令之後,此時再輸入 runwt 按下 enter 即可使站台 0 和站台 1 同步執行【rel 1600】的命令。

| ■ EXCD203MB - 超級終端機                                                                                     |   |
|----------------------------------------------------------------------------------------------------|---|
| 檔案(F) 編輯(E) 檢視(V) 呼叫(C) 轉送(T) 說明(H)                                                                     |   |
| D 🛩 🍙 🌋 🗈 🎦 😭                                                                                           |   |
| 1(D)->wtrel 1600,0<br>0(D)->wtrel 1600,1<br>1(D)->rupwt                                                 | ^ |
|                                                                                                    | - |
| ۰                                                                                                    |   |
| 連線 00:05:31 自動 測 115200 8-N-1 SCROLL CA                                                                 | ₩ |
|                                                                                                    | _ |
|                                                                                                    |   |
| STEP 1: 輸入【wtrel 1600,0】後按下 enter。                                                                      |   |
| STEP 1: 輸入【wtrel 1600,0】後按下 enter。<br>STEP 2: 輸入【wtrel 1600,1】後按下 enter。                                |   |
| STEP 1: 輸入【wtrel 1600,0】後按下 enter。<br>STEP 2: 輸入【wtrel 1600,1】後按下 enter。<br>STEP 3: 輸入【runwt】後按下 enter。 |   |

- 2. wt 的命令只限制使用於【系統預設參數】、【運轉指令】、【查詢指令】、部分【I/O 指令】、 【其他指令】。
- 3. plc=0、plc=1 狀態下,傳送命令的間隔時間須在 10ms 以上,在 plc=2 的狀態下則在 2ms 以上。

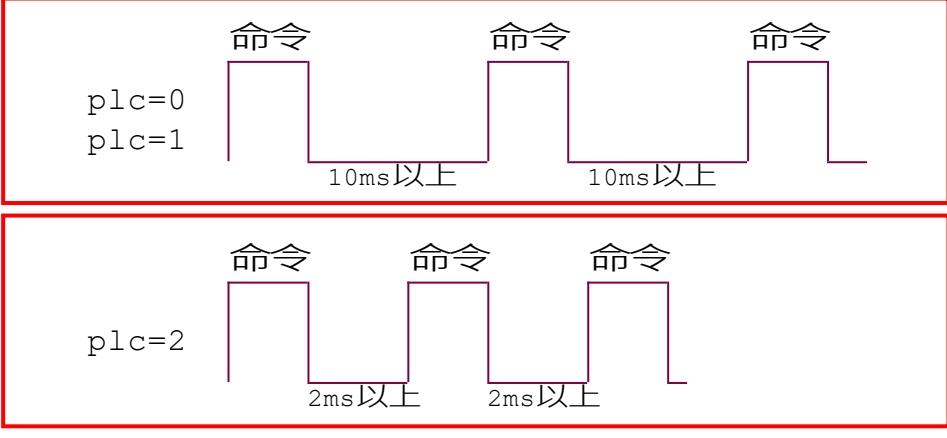

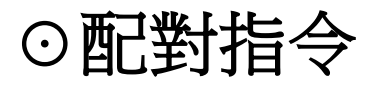

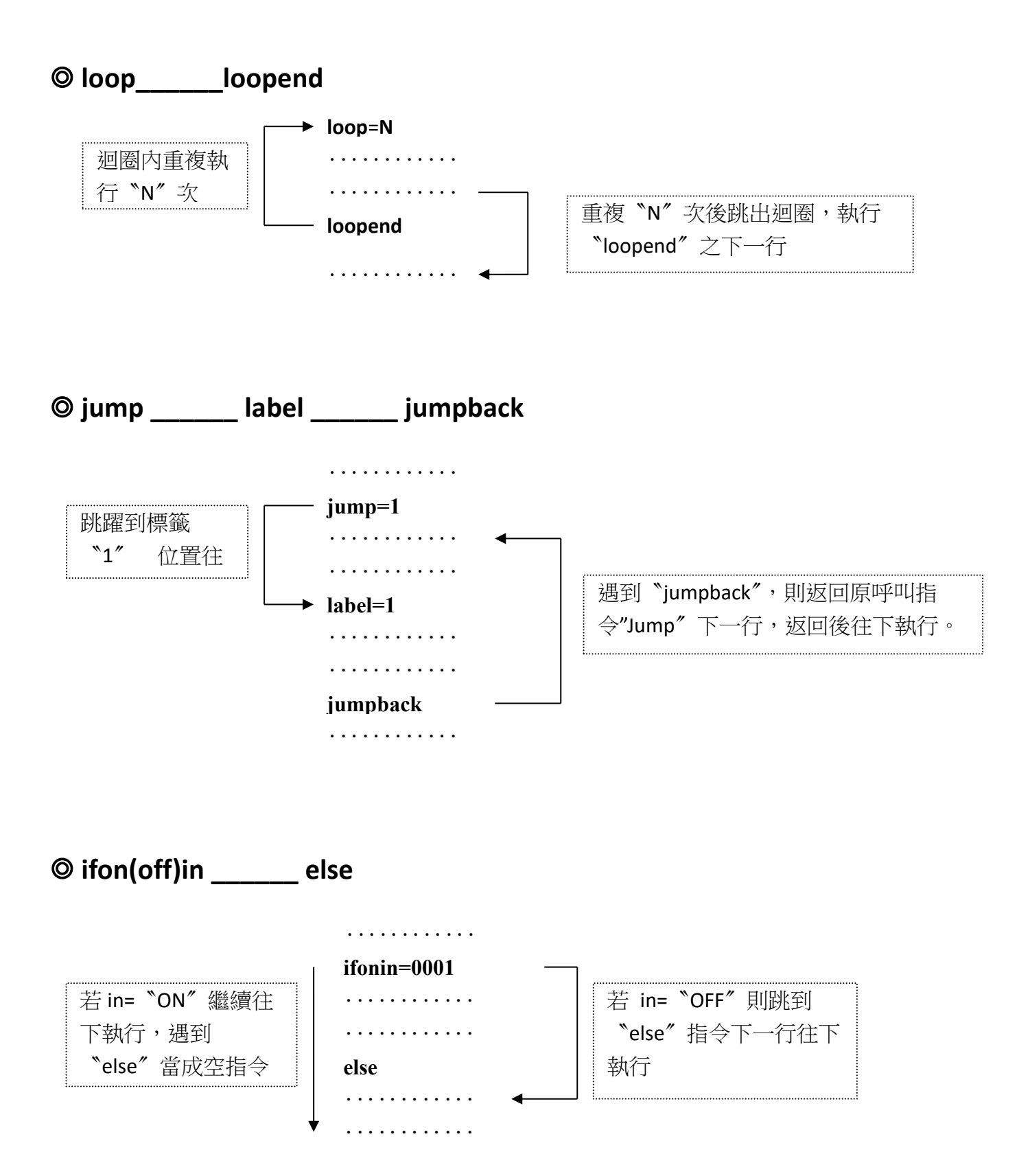

⊙程式範例及說明

| 行號 | 指令      | 數值    | 說明                                |
|----|---------|-------|-----------------------------------|
| 1  | SVS     | 100   | 運轉初速度,100 PPS。                    |
| 2  | str     | 30    | 爬升(下降)斜率,30mSec/KPPS。             |
| 3  | svr     | 10000 | 運轉速度,10 KPPS。                     |
| 4  | loop    | 10    | 迴圈,行號 5~9 迴圈運轉 10 次。              |
| 5  | rel     | 1000  | 相對位置移動,正轉方向 1000 個 PULSE。         |
| 6  | in      | 0001  | 輸入點條件成立 (INO ON),則往下一行執行。         |
| 7  | outon   | 0100  | OUT2 輸出點 ON。                      |
| 8  | delay   | 100   | 延遲時間 100 mSec。                    |
| 9  | outoff  | 0100  | OUT2 輸出點 OFF。                     |
| 10 | loopend |       | 迴圈返回,LOOP 之對應命令。                  |
| 11 | inon    | 0010  | 輸入 ON 觸發,IN1 由 OFF → ON 則往下一行執行。  |
| 12 | outon   | 0011  | OUTO、OUT1,輸出點同時 ON。               |
| 13 | abs     | 0     | 絕對位置移動,移動至絕對位置'0'。                |
| 14 | delay   | 10    | 延遲時間 10 mSec。                     |
| 15 | ifonin  | 0100  | 若 IN2 ON 則繼續執行下一行,否則跳到 ELSE 的下一行。 |
| 16 | outon   | 1000  | OUT3 輸出點 ON。                      |
| 17 | inoff   | 1000  | 輸入 OFF 觸發,IN3 由 ON → OFF 則往下一行執行。 |
| 18 | else    |       | "IF on( off ) IN"命令之對應指標。         |
| 19 | outoff  | 1111  | OUT0~OUT3 輸出點全部 OFF。              |
| 20 | proend  |       | 程式終止指令,程式執行到此,此行以下指令忽略不執行。        |

| 單一輸入指令範例:正確格式【rel_1600】或【rel=1600】 為一個空白。 |
|-------------------------------------------|
| 錯誤格式【rel 1600】。                           |
| 指令為全小寫字母,輸入指令完,後方輸入一個空白或是等號,空白的後方再輸入數值。   |
| 數值輸入完畢後不可以有空白,按下 Enter 即可以將指令送出並執行。       |

\_ \_ \_ \_ \_ \_ \_ \_ \_ 【PS】:加速/减速斜率表示如下 例  $\rightarrow$  VS=1000PPS  $\cdot$  VR=20000PPS  $\cdot$  TR=10 mSec / KPPS 則加速〔或減速〕時間 = (20K−1K) × 10 mSec / KPPS = 190 mSec

## ⊙程式編寫及載入說明

1. 程式编寫格式:在桌面上按滑鼠右鍵新增一個文字文件,文字文件內容中輸入完每一行指令, 需使用【Enter 鍵】跳到下一行,最後一個指令輸入完,如 loopend 需要再按

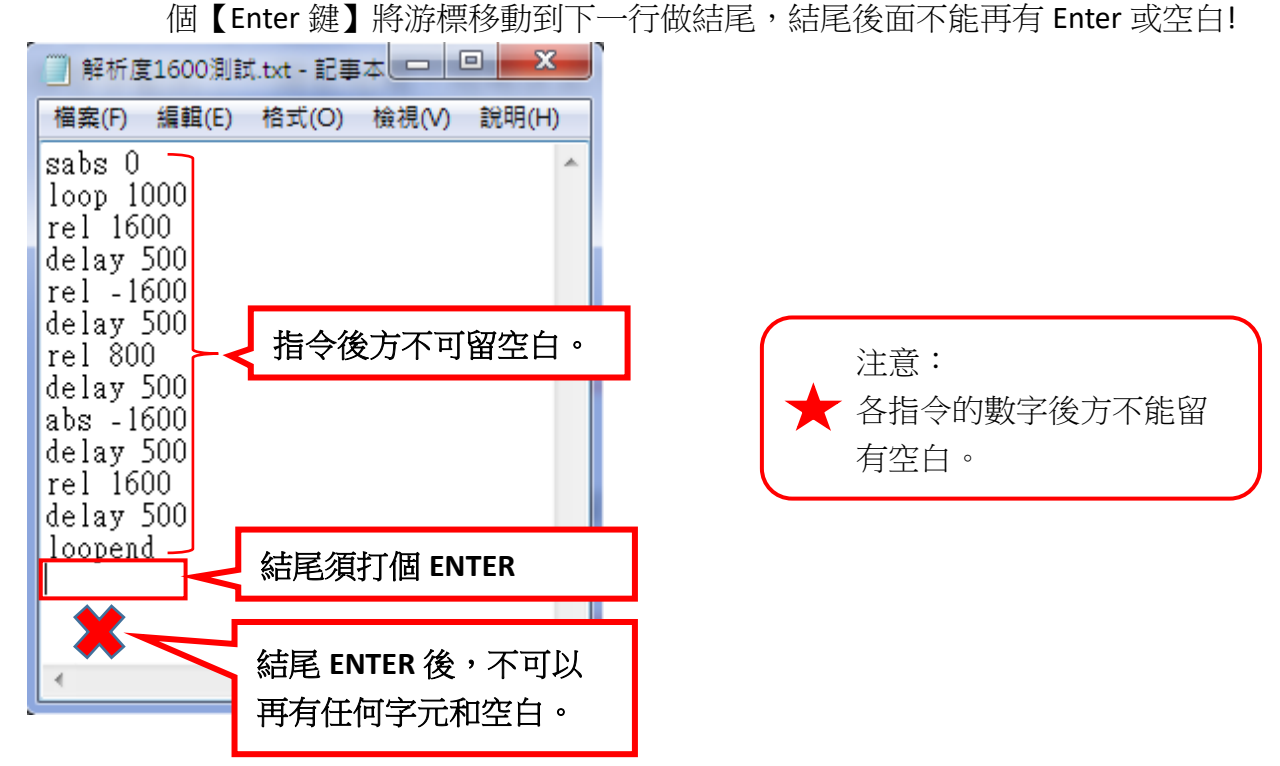

2. **傳送程式**:輸入載入程式指令【lpro】,點選超級終端機上方的【轉送】→【傳送文字檔案】。

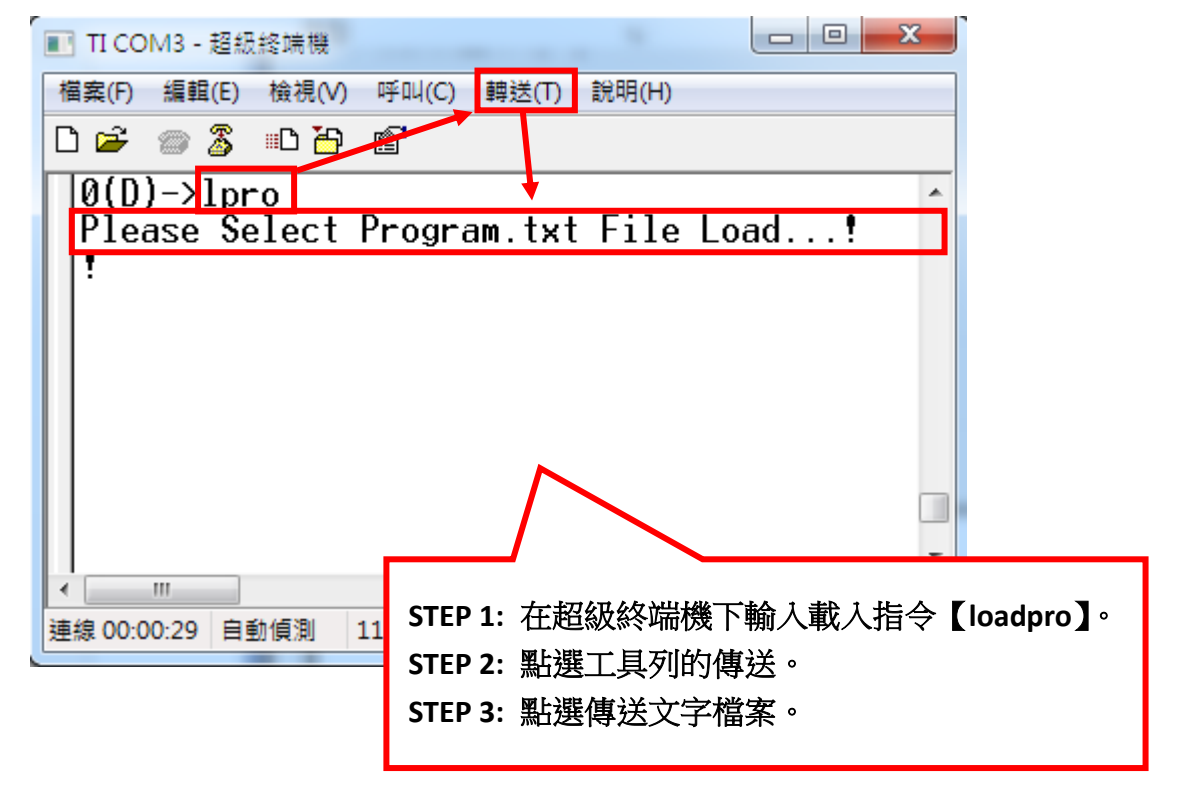

#### 3. 選擇已編輯好的.TXT 程式檔。

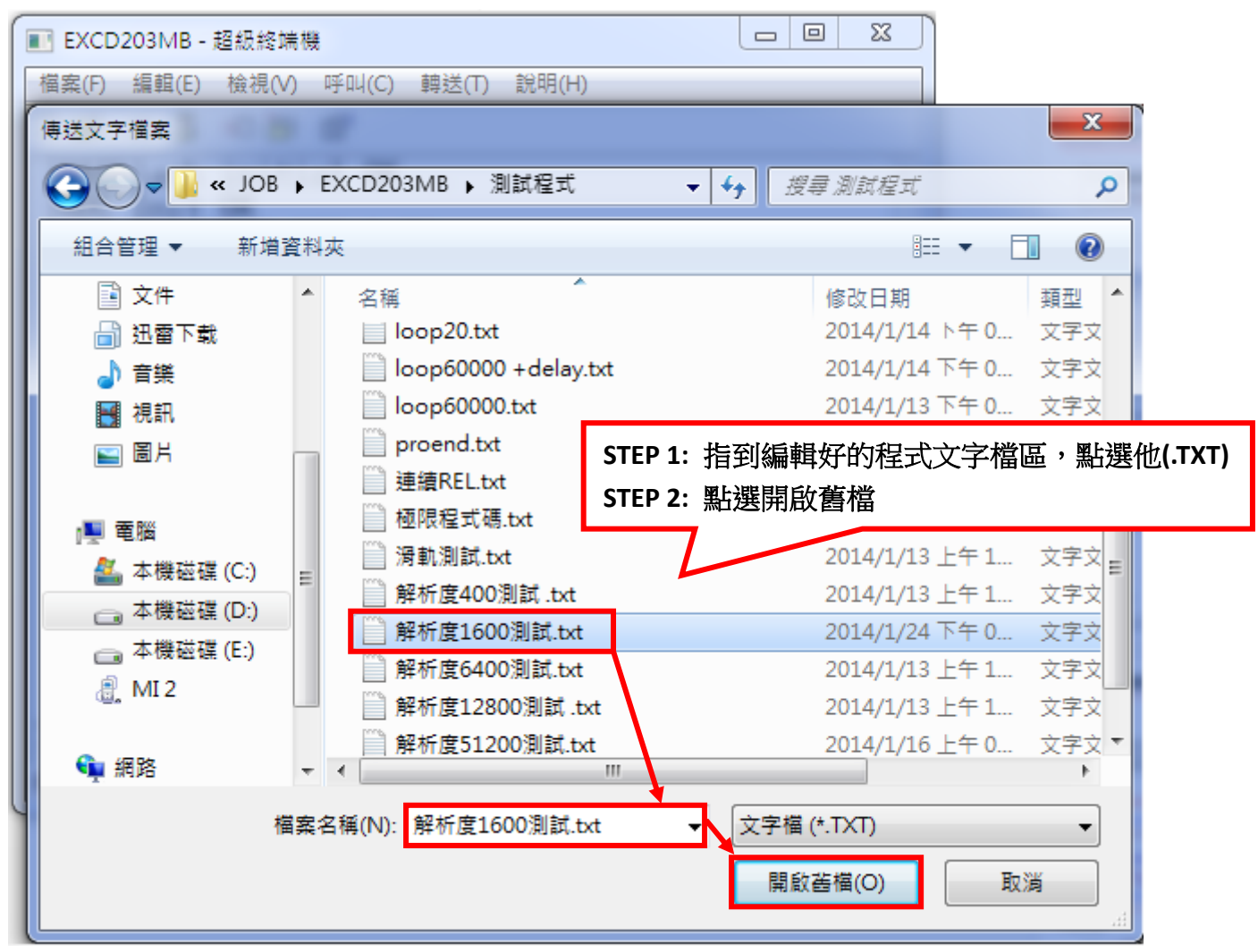

4. 傳送完畢後的成功畫面!

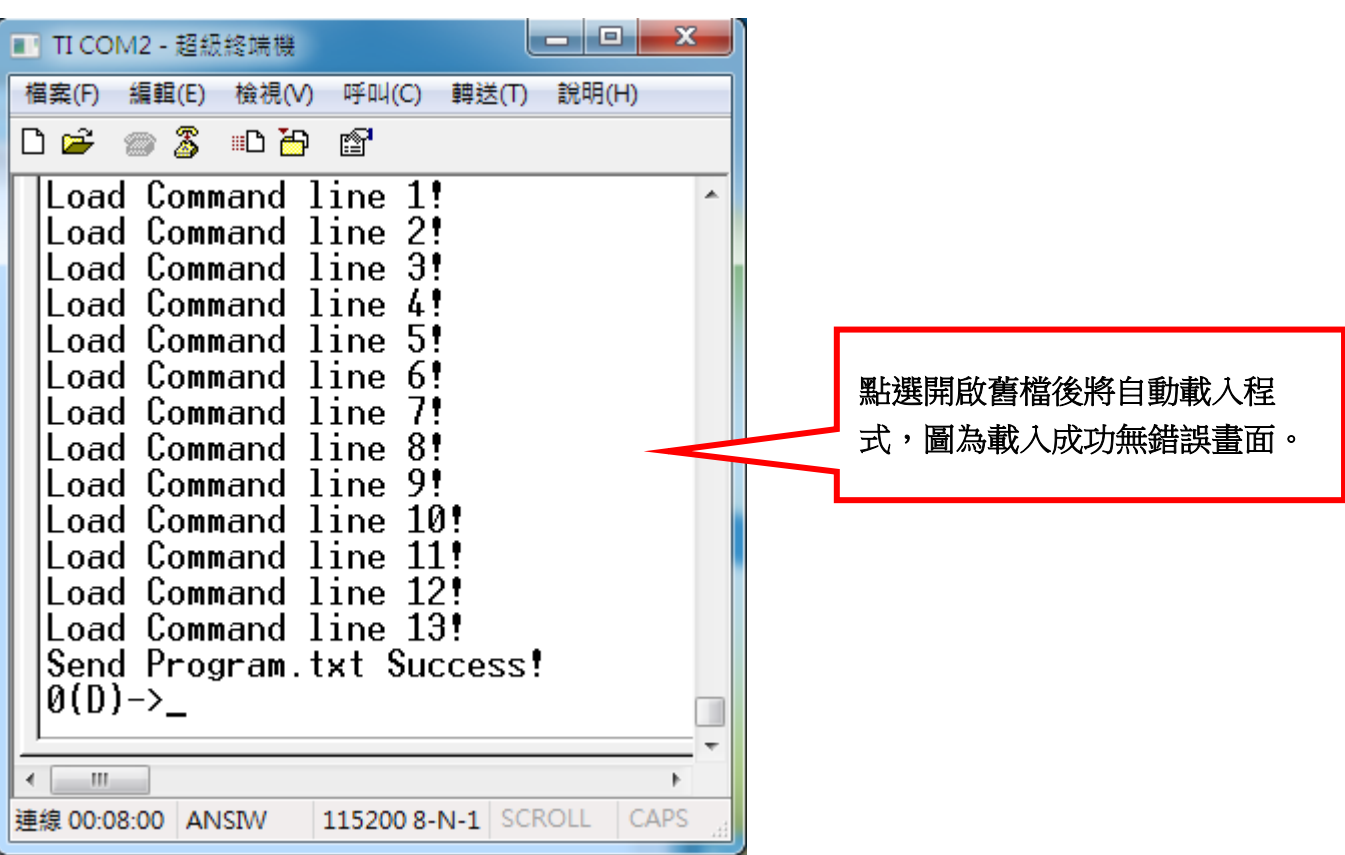

若程式命令有錯或輸入數值有錯,將出現該行程式錯誤!
 使用 if 命令時,缺少 else 或者使用 loop 命令,缺少 loopend 都會出現提示錯誤。

| ■ TI COM2 - 超級終端機                                                         |             |   |                                            |
|---------------------------------------------------------------------------|-------------|---|--------------------------------------------|
| 檔案(F) 編輯(E) 檢視(V) 呼叫(C) 轉送(T)                                             | 說明(H)       |   |                                            |
| D 🛩 🏐 🌋 🗈 🎦 😭                                                             |             |   |                                            |
| Load Command line 1!Error<br>Load Command line 2!<br>Load Command line 3! | Commend!    | * |                                            |
| Load Command line 5!Error                                                 | Commend!    |   |                                            |
| Load Command Time Offerror                                                | Number!     |   | 此行 ERROR 為數字格式輸入錯誤。                        |
| Load Command line 8!                                                      | Commend!    |   |                                            |
| Load Command line 10<br>Load Command line 11<br>Load Command line 12      |             |   | 此行 ERROR 為指令格式輸入錯誤。                        |
| Send Program.txt Success!<br>0(D)->                                       |             |   |                                            |
| Error!Lack 1 else!<br>Error!Lack 1 loopend!_                              |             | < | 當輸入 if 或 loop 指令時,須輸入搭                     |
| < <u> </u>                                                                | 4           | • | 配 else 和 loopend,若無輸入將會出<br>現 Error 缺少的訊息。 |
| 連線 00:09:35 ANSIW 115200 8-N-1 SCR0                                       | DLL CAPS NU |   |                                            |

6. 程式載入成功後,輸入 start 指令後將可以執行。

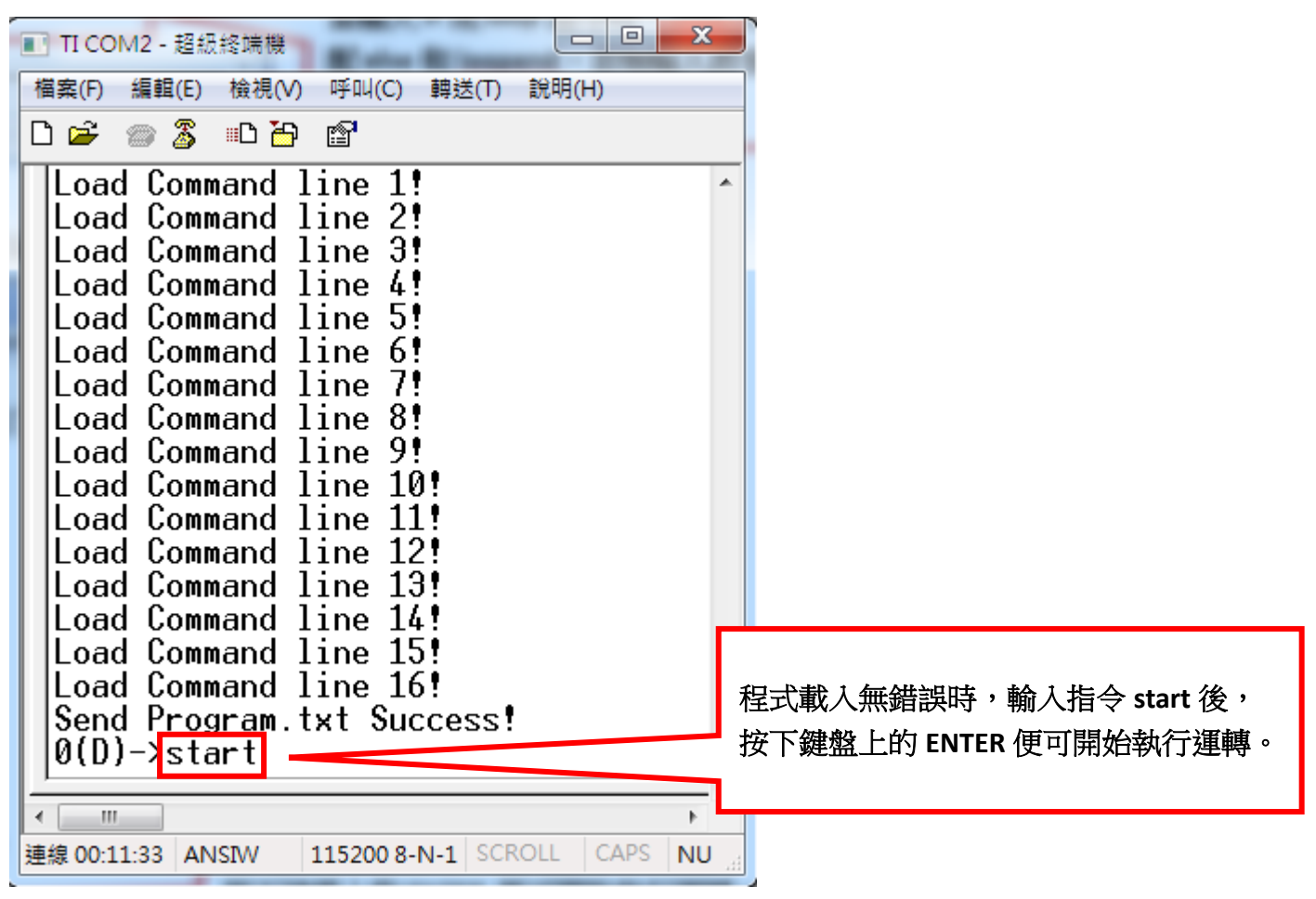

 筆記本上方的【檢視】→【狀態列】,點選後可在右下角顯示目前游標所在的第幾行第幾列,方 便檢視哪行命令有錯誤,並進行修改。

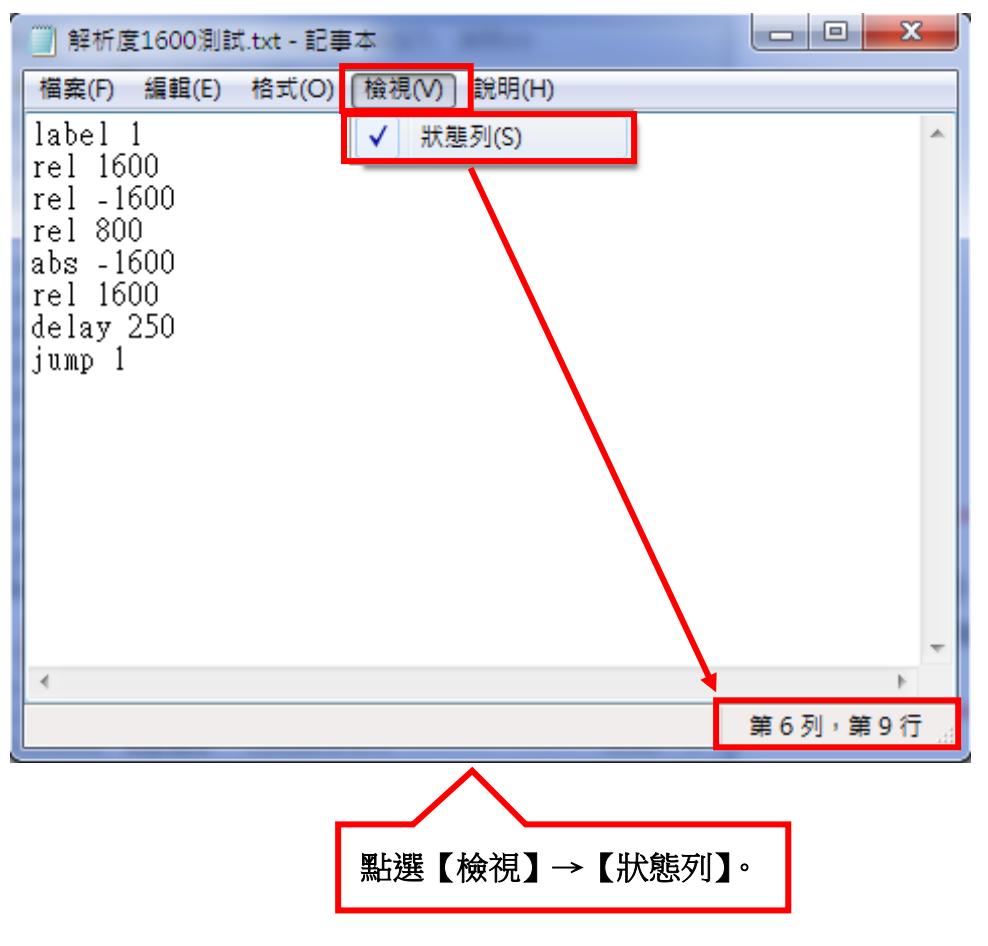

# ⊙Z相檢知功能解說

搭配 homez 指令,可以在回原點後再向前抓取第幾 N 個 Z 相點。

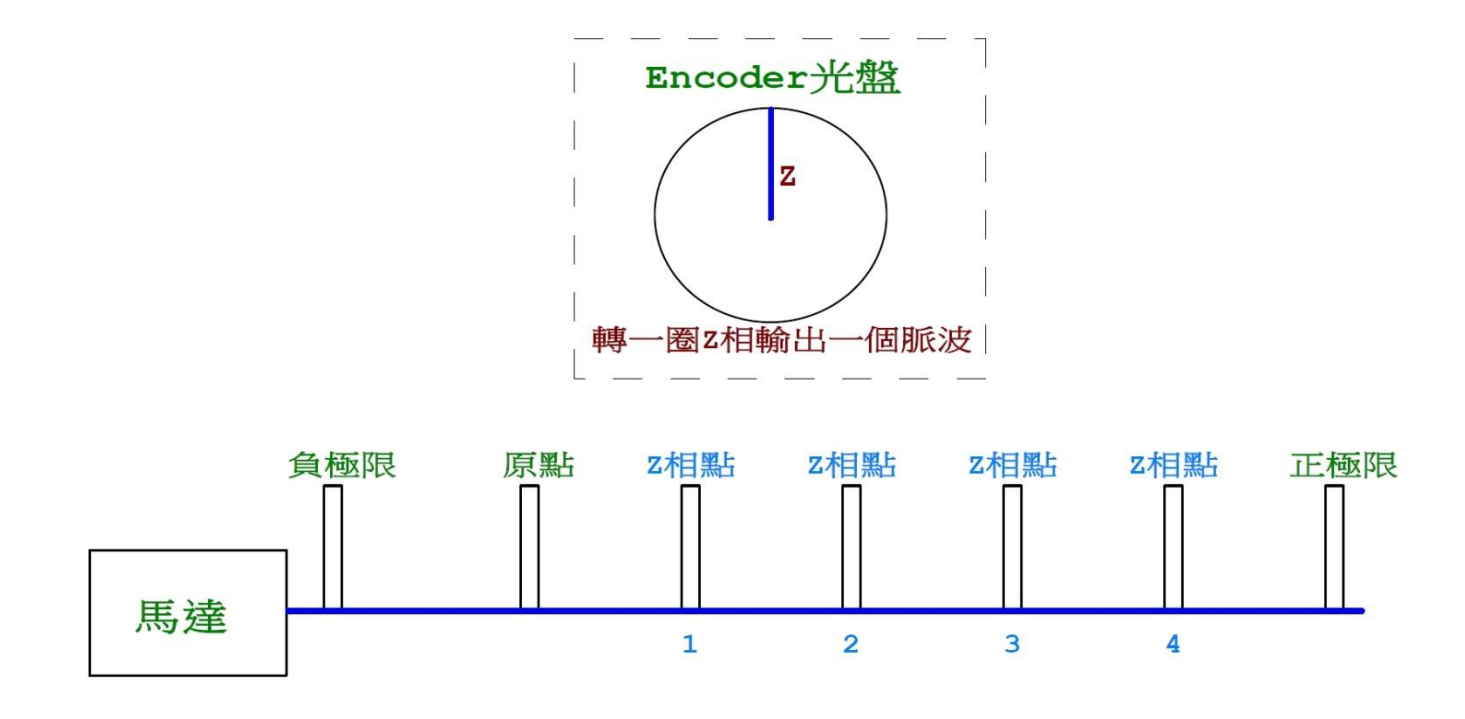

# ⊙ I/O 介面迴路圖

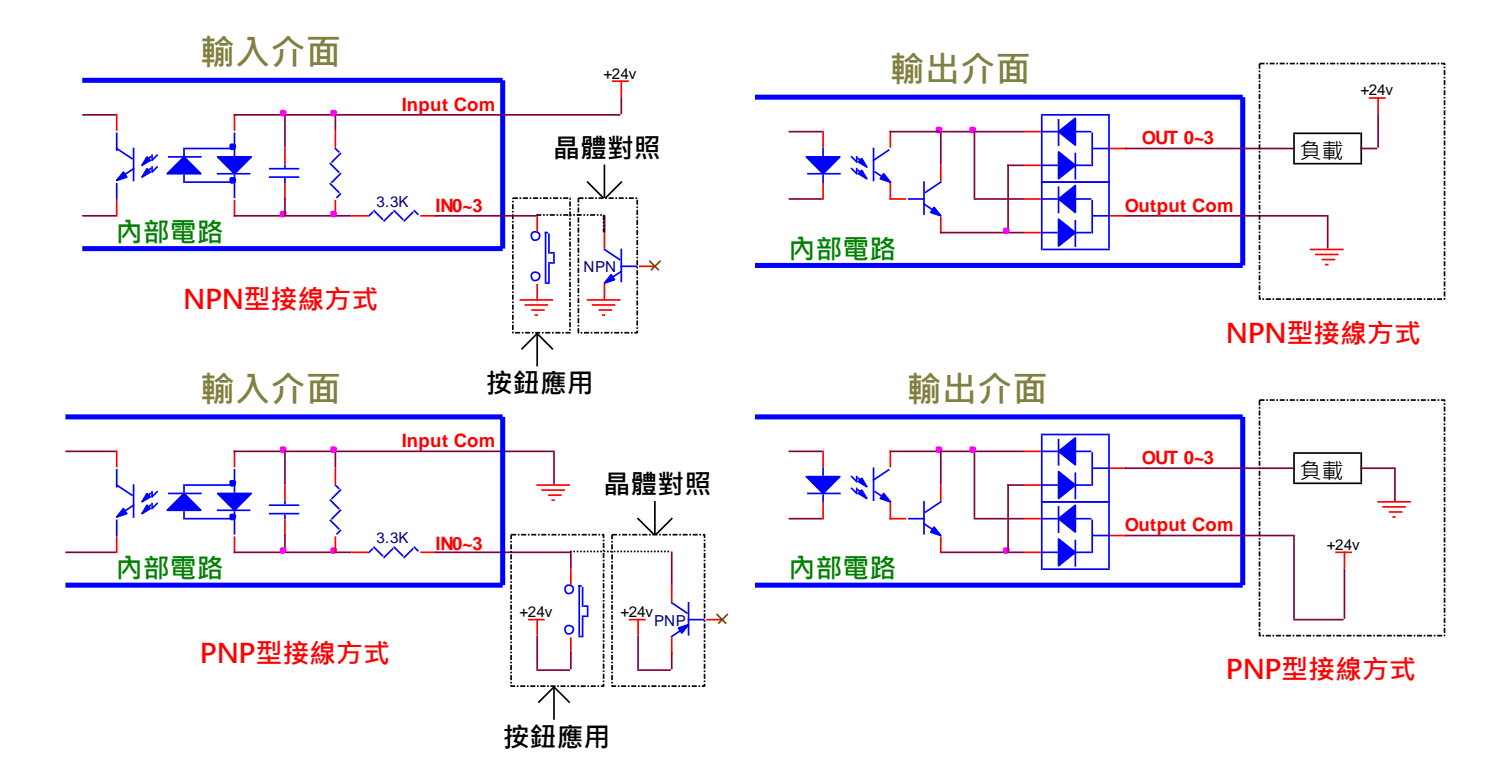

#### 當外部輸入時(NPN Mode):

對地導通,輸入腳動作(內部光耦合"ON"), 空腳或對地不導通時,輸入腳不動作。

#### 當外部輸入時(PNP Mode):

對+24V 導通,輸入腳動作(內部光耦合"ON"), 空腳或對+24V 不導通時,輸入腳不動作。

#### 當 Output 輸出時(NPN Mode):

電晶體對地導通(ON),Output 不動作時,電晶體對地不導通(OFF),每 channel 提供輸出電流 MAX 為 50mA。

#### 當 Output 輸出時(PNP Mode):

電晶體對+24V 導通(ON), Output 不動作時,電晶體對+24V 不導通(OFF),每 channel 提供輸出電流 MAX 為 50mA。

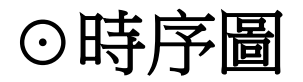

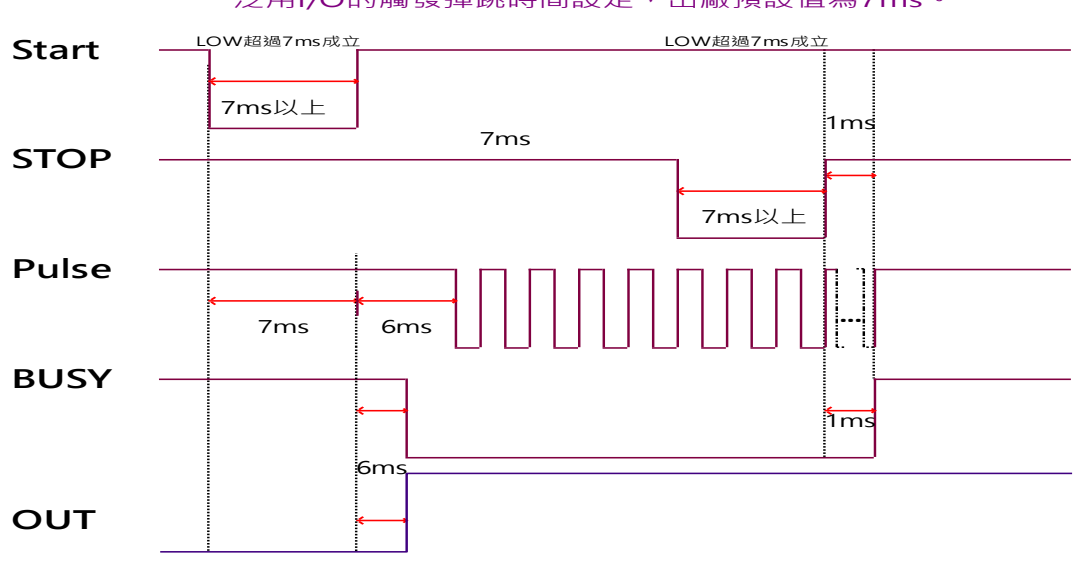

#### 泛用I/O的觸發彈跳時間設定 · 出廠預設值為7ms ·

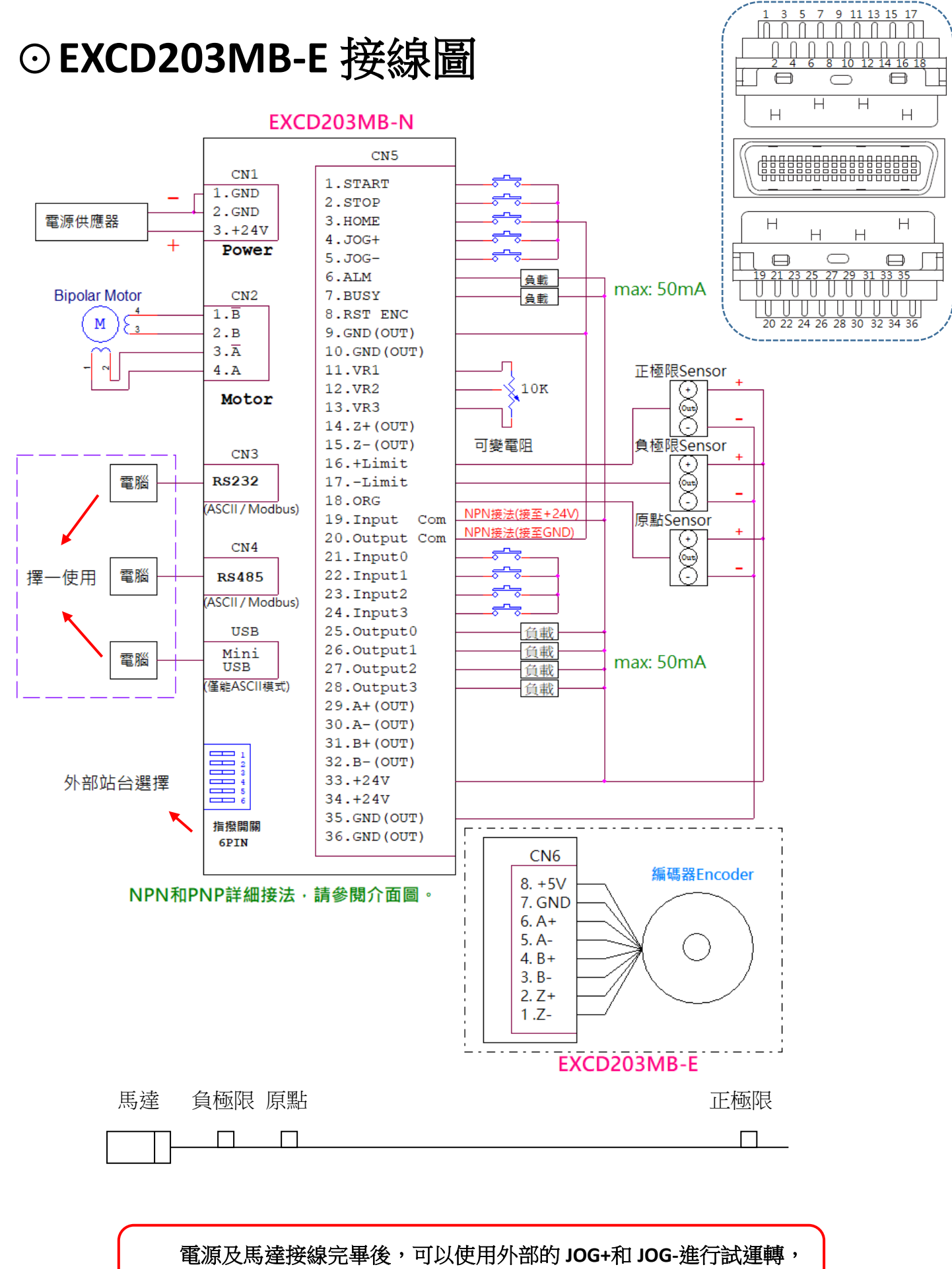

"+"為順時針轉動,"-"逆時針轉動。

2 相步進馬達出線方式大致有『2 相 4 線式』『2 相 6 線式』『2 相 8 線式』3 種,

搭配各出線顏色方式之接線建議如下;

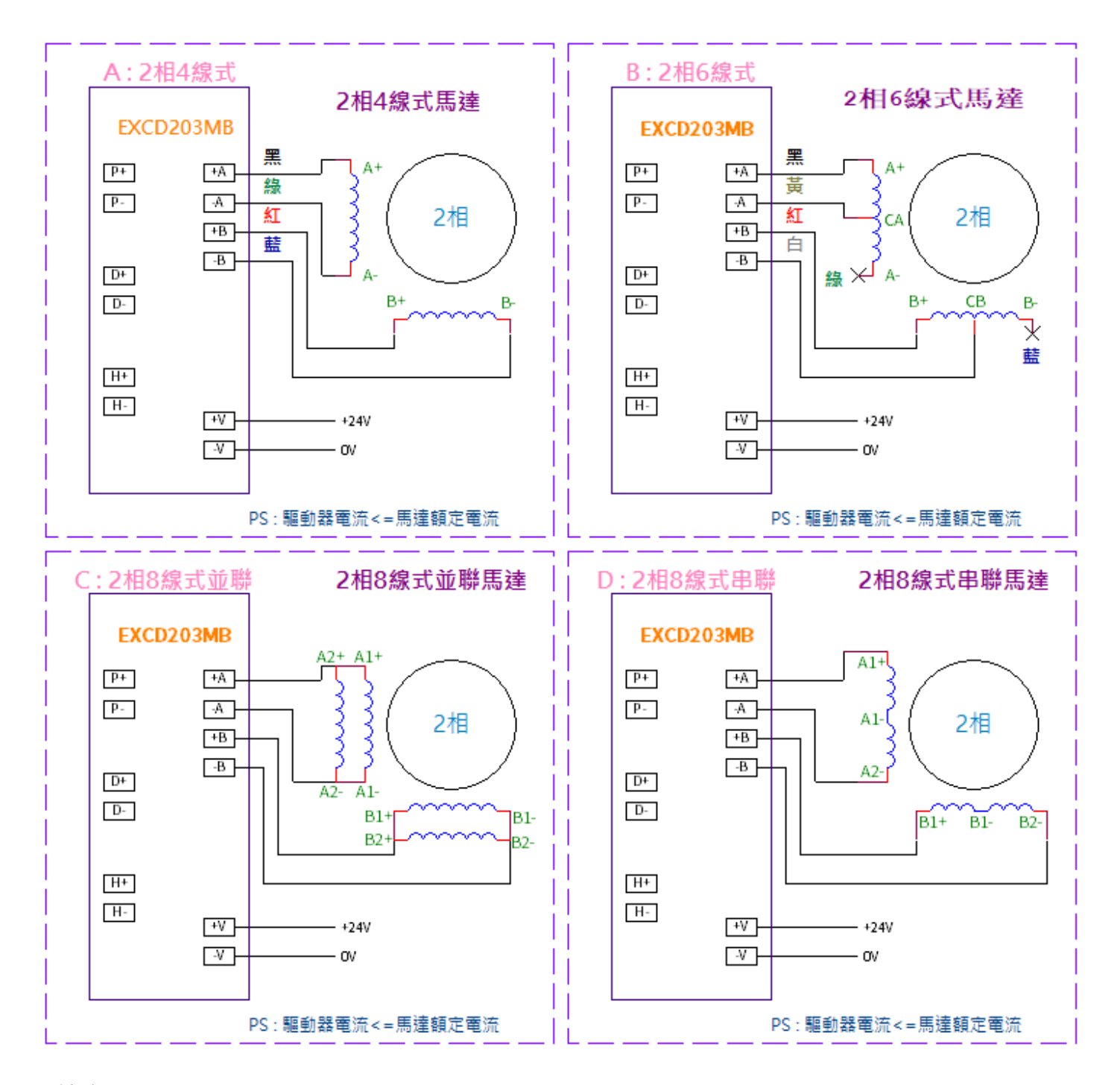

※注意:

馬達表面溫度請保持在 90℃以下 馬達表面溫度會因驅動電流大小、運轉工作週期及工作環境溫度 等等...變化而改變,一般約 2~3 小時會達到接近溫度平衡; 請於機器運轉後隨時偵測馬達溫度之 變化情形,適當地設定驅動電流大小,使馬達表面溫度保持在 90℃以下,以免發生危險。(驅動電 流↑、溫度↑)

26

## ⊙站台對應表

| 1 | 2 | 3 | 4 | 5 | 6 | 站台 ID |
|---|---|---|---|---|---|-------|
| 0 | 0 | 0 | 0 | 0 | 0 | 0     |
| 1 | 0 | 0 | 0 | 0 | 0 | 1     |
| 0 | 1 | 0 | 0 | 0 | 0 | 2     |
| 1 | 1 | 0 | 0 | 0 | 0 | 3     |
| 0 | 0 | 1 | 0 | 0 | 0 | 4     |
| 1 | 0 | 1 | 0 | 0 | 0 | 5     |
| 0 | 1 | 1 | 0 | 0 | 0 | 6     |
| 1 | 1 | 1 | 0 | 0 | 0 | 7     |
| 0 | 0 | 0 | 1 | 0 | 0 | 8     |
| 1 | 0 | 0 | 1 | 0 | 0 | 9     |
| 0 | 1 | 0 | 1 | 0 | 0 | 10    |
| 1 | 1 | 0 | 1 | 0 | 0 | 11    |
| 0 | 0 | 1 | 1 | 0 | 0 | 12    |
| 1 | 0 | 1 | 1 | 0 | 0 | 13    |
| 0 | 1 | 1 | 1 | 0 | 0 | 14    |
| 1 | 1 | 1 | 1 | 0 | 0 | 15    |
| 0 | 0 | 0 | 0 | 1 | 0 | 16    |
| 1 | 0 | 0 | 0 | 1 | 0 | 17    |
| 0 | 1 | 0 | 0 | 1 | 0 | 18    |
| 1 | 1 | 0 | 0 | 1 | 0 | 19    |
| 0 | 0 | 1 | 0 | 1 | 0 | 20    |
| 1 | 0 | 1 | 0 | 1 | 0 | 21    |
| 0 | 1 | 1 | 0 | 1 | 0 | 22    |
| 1 | 1 | 1 | 0 | 1 | 0 | 23    |
| 0 | 0 | 0 | 1 | 1 | 0 | 24    |
| 1 | 0 | 0 | 1 | 1 | 0 | 25    |
| 0 | 1 | 0 | 1 | 1 | 0 | 26    |
| 1 | 1 | 0 | 1 | 1 | 0 | 27    |
| 0 | 0 | 1 | 1 | 1 | 0 | 28    |
| 1 | 0 | 1 | 1 | 1 | 0 | 29    |
| 0 | 1 | 1 | 1 | 1 | 0 | 30    |
| 1 | 1 | 1 | 1 | 1 | 0 | 31    |
|   | 1 | 1 | 1 | 1 |   |       |

【外部指撥開關站台選擇 (0 = OFF, 1 = ON)】

| 1 | 2 | 3 | 4 | 5 | 6 | 站台ID |
|---|---|---|---|---|---|------|
| 0 | 0 | 0 | 0 | 0 | 1 | 32   |
| 1 | 0 | 0 | 0 | 0 | 1 | 33   |
| 0 | 1 | 0 | 0 | 0 | 1 | 34   |
| 1 | 1 | 0 | 0 | 0 | 1 | 35   |
| 0 | 0 | 1 | 0 | 0 | 1 | 36   |
| 1 | 0 | 1 | 0 | 0 | 1 | 37   |
| 0 | 1 | 1 | 0 | 0 | 1 | 38   |
| 1 | 1 | 1 | 0 | 0 | 1 | 39   |
| 0 | 0 | 0 | 1 | 0 | 1 | 40   |
| 1 | 0 | 0 | 1 | 0 | 1 | 41   |
| 0 | 1 | 0 | 1 | 0 | 1 | 42   |
| 1 | 1 | 0 | 1 | 0 | 1 | 43   |
| 0 | 0 | 1 | 1 | 0 | 1 | 44   |
| 1 | 0 | 1 | 1 | 0 | 1 | 45   |
| 0 | 1 | 1 | 1 | 0 | 1 | 46   |
| 1 | 1 | 1 | 1 | 0 | 1 | 47   |
| 0 | 0 | 0 | 0 | 1 | 1 | 48   |
| 1 | 0 | 0 | 0 | 1 | 1 | 49   |
| 0 | 1 | 0 | 0 | 1 | 1 | 50   |
| 1 | 1 | 0 | 0 | 1 | 1 | 51   |
| 0 | 0 | 1 | 0 | 1 | 1 | 52   |
| 1 | 0 | 1 | 0 | 1 | 1 | 53   |
| 0 | 1 | 1 | 0 | 1 | 1 | 54   |
| 1 | 1 | 1 | 0 | 1 | 1 | 55   |
| 0 | 0 | 0 | 1 | 1 | 1 | 56   |
| 1 | 0 | 0 | 1 | 1 | 1 | 57   |
| 0 | 1 | 0 | 1 | 1 | 1 | 58   |
| 1 | 1 | 0 | 1 | 1 | 1 | 59   |
| 0 | 0 | 1 | 1 | 1 | 1 | 60   |
| 1 | 0 | 1 | 1 | 1 | 1 | 61   |
| 0 | 1 | 1 | 1 | 1 | 1 | 62   |
| 1 | 1 | 1 | 1 | 1 | 1 | 63   |

指令 idon = 0 使用外部指撥開關來選擇站台。

指令 idon = 1 使用內部軟體 id 來選擇站台。

### ⊙故障排除

- ※ 1. POWER 燈不亮:
  - ① 電源電壓是否為" DC24V "。
  - 2 電源極性是否正確。
- ※ 2. 馬達無動作:
  - ① 極限開關是否已啟動。
  - 2 軟體極限是否已到達設定值。
- ※ 3. 定位不準:
  - ① 電源電壓是否穩定 (建議使用 "Switch Power Supply")。
  - ③ 機器本體接地是否完全 (FG 和 GND 請分開接線)。
- ※ 4. 無法"AUTO RUN":
  - 1 檢查程式是否錯誤。
  - ②"ALARM"燈號是否恆亮。
  - ③ 控制器是否 "BUSY" 訊號已輸出(處於等待 "IN" 狀態下 )。
- ※ 5. 無法回原點:
  - ① 極限開關及原點 Sensor 接線是否正確。
  - ② 極限開關及原點 Sensor 置放位置是否正確。
  - ③ 極限開關及原點 Sensor 之邏輯(N.O./N.C.)是否正確。
- ※ 6. 輸入 / 輸出訊號無動作:
  - ① 控制器和其他系統之 "GND" 是否共地。
  - ② 控制器和其他系統之 I/O 介面是否相容。
- ※ 7. 無法連線:
  - 檢查 Cabel 所連接的 COM Port,是否正確對應在電腦端軟體上的 COM Port,例: Cabel 連 接在 COM1,電腦端軟體須設定在 COM1。
  - ② 若是使用 USB 轉 RS232 的轉換器來連接 Cabel,須將轉換器的驅動程式更新到最新版本。
  - ③ 檢查電腦端軟體的鮑率, 鮑率須設定為 115200。
- ※ 8. 超級終端機無畫面:
  - ① 檢查指令 plc 是否為1的狀態。
- ※ 9. ALARM 燈恆亮:
  - ① 系統參數N.O、N.C設定錯誤(須對應外部感測器接線)。
  - ② 外部感測器接線錯誤(請參照 CN6 輸入介面迴路)
- ※ 10. 關於電源

請準備足以供給"電源輸入電流(至少2.5A)"之電源。

電源容量不足時,可能發生以下異常情形:

- 高速運轉時,馬達無法正常運轉。
- ② 馬達的起動、停止遲緩。

⊙選配

#### ① SCSI 36 PIN 接線模組 (MM36-SCSI)

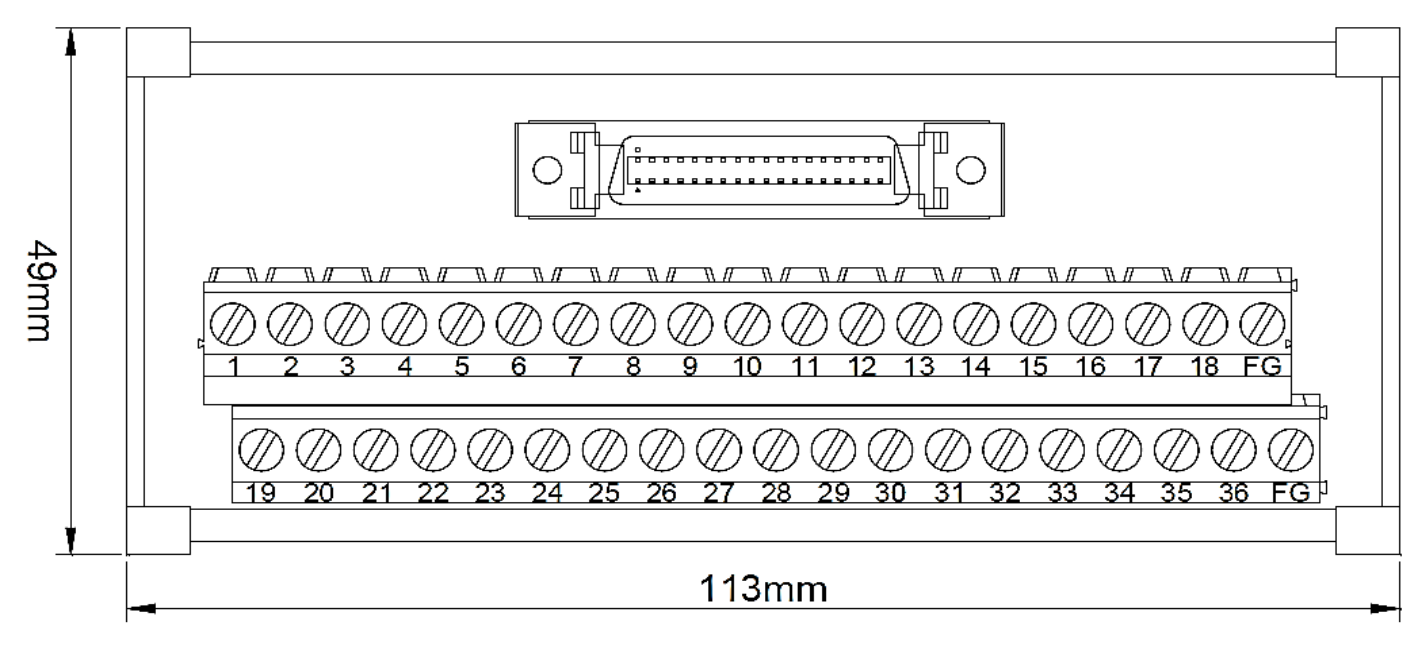

② RS232 對電腦端通訊 Cable (Cable4P-232MD)

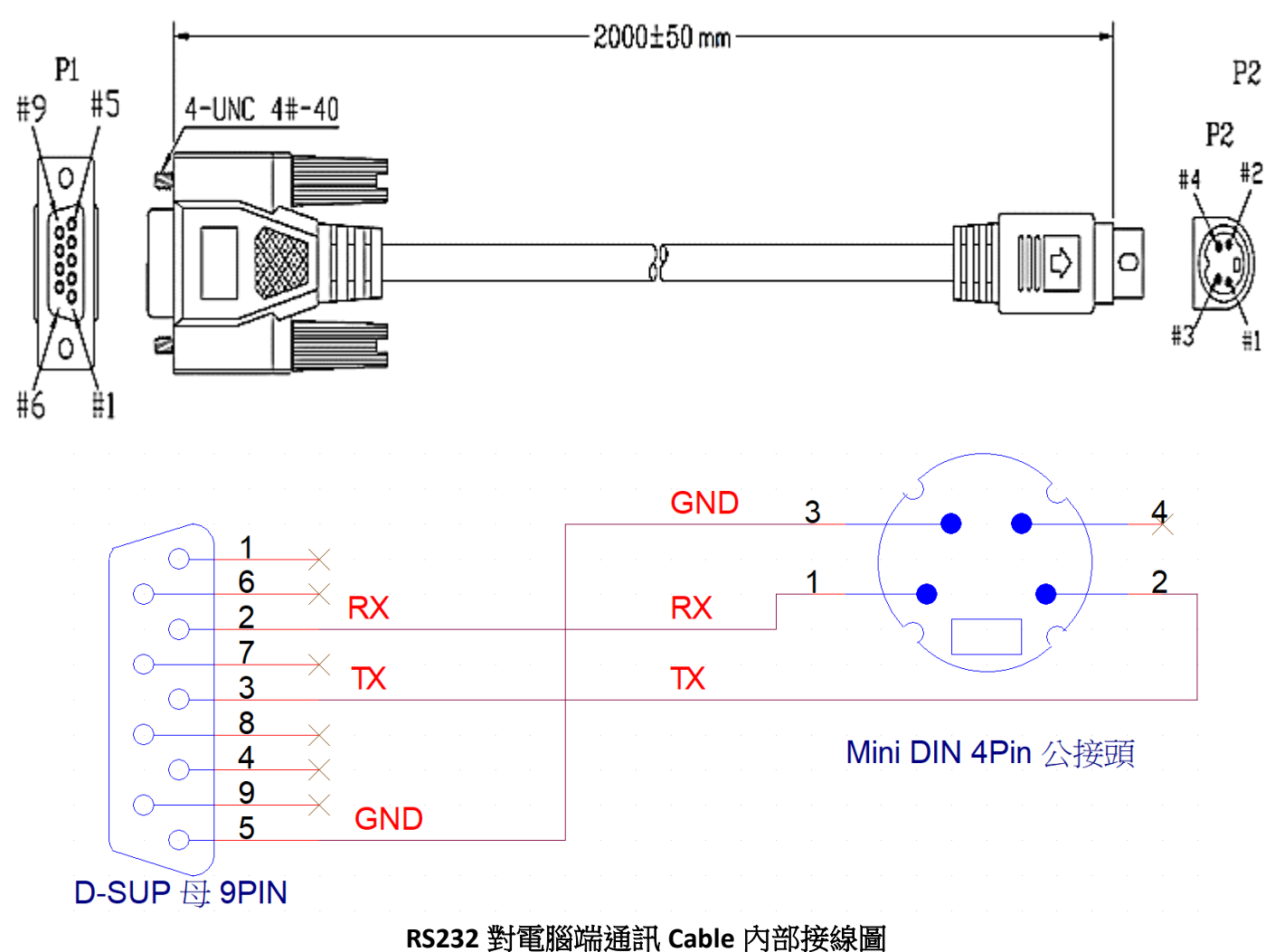

#### (3) SCSI 36Pin Cable (CABLE36-DB-SCSI)

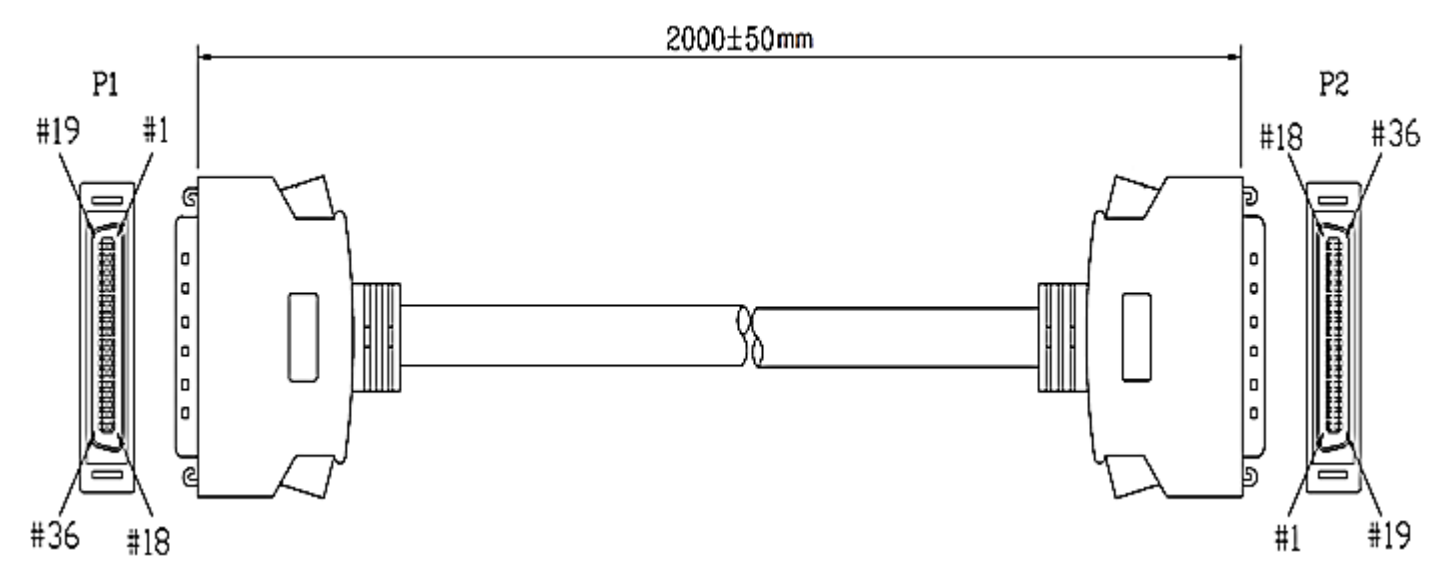

④ SCSI 36Pin 銲線式

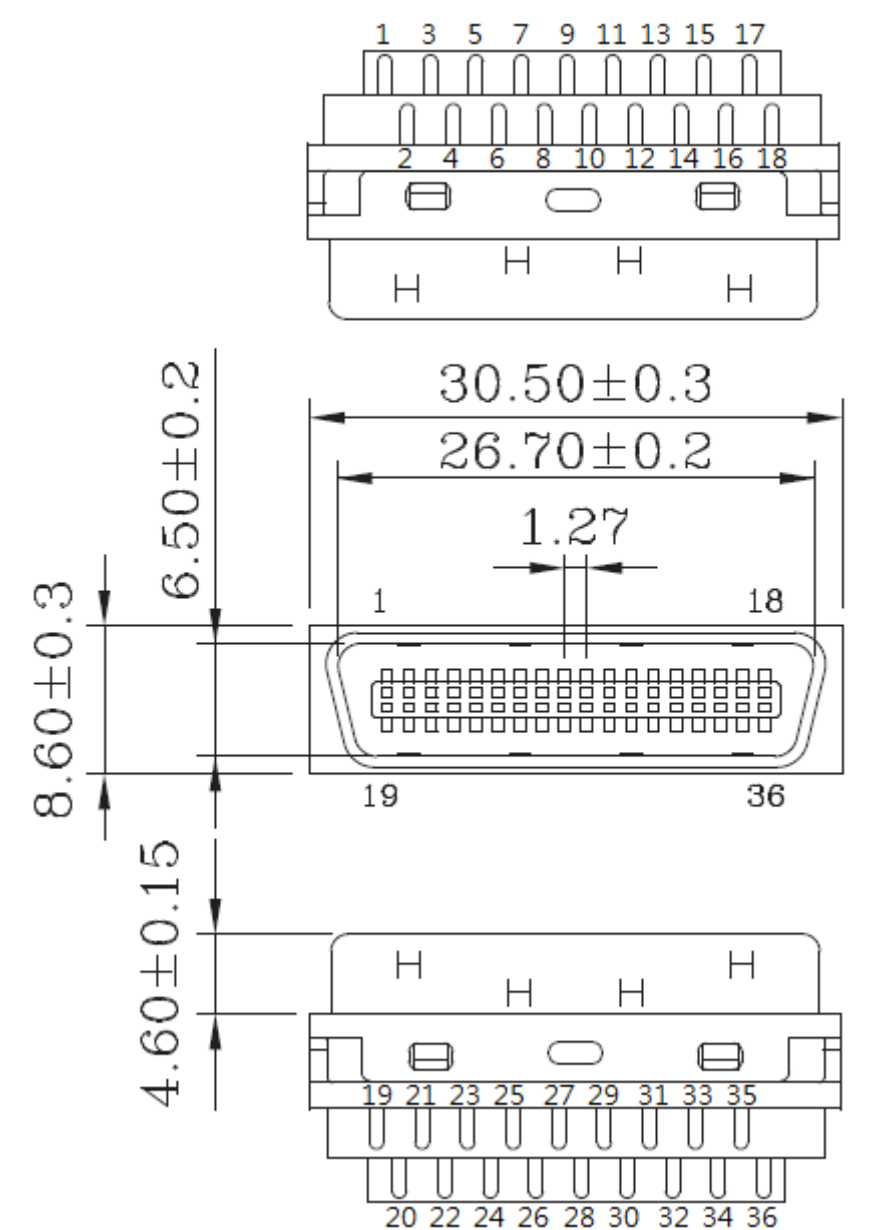

# ⊙位置補償使用方式(僅限於 EXCD203MB-E)

#### ① CN6 編碼器輸入腳位配置

(輸入介面為: linedriver)

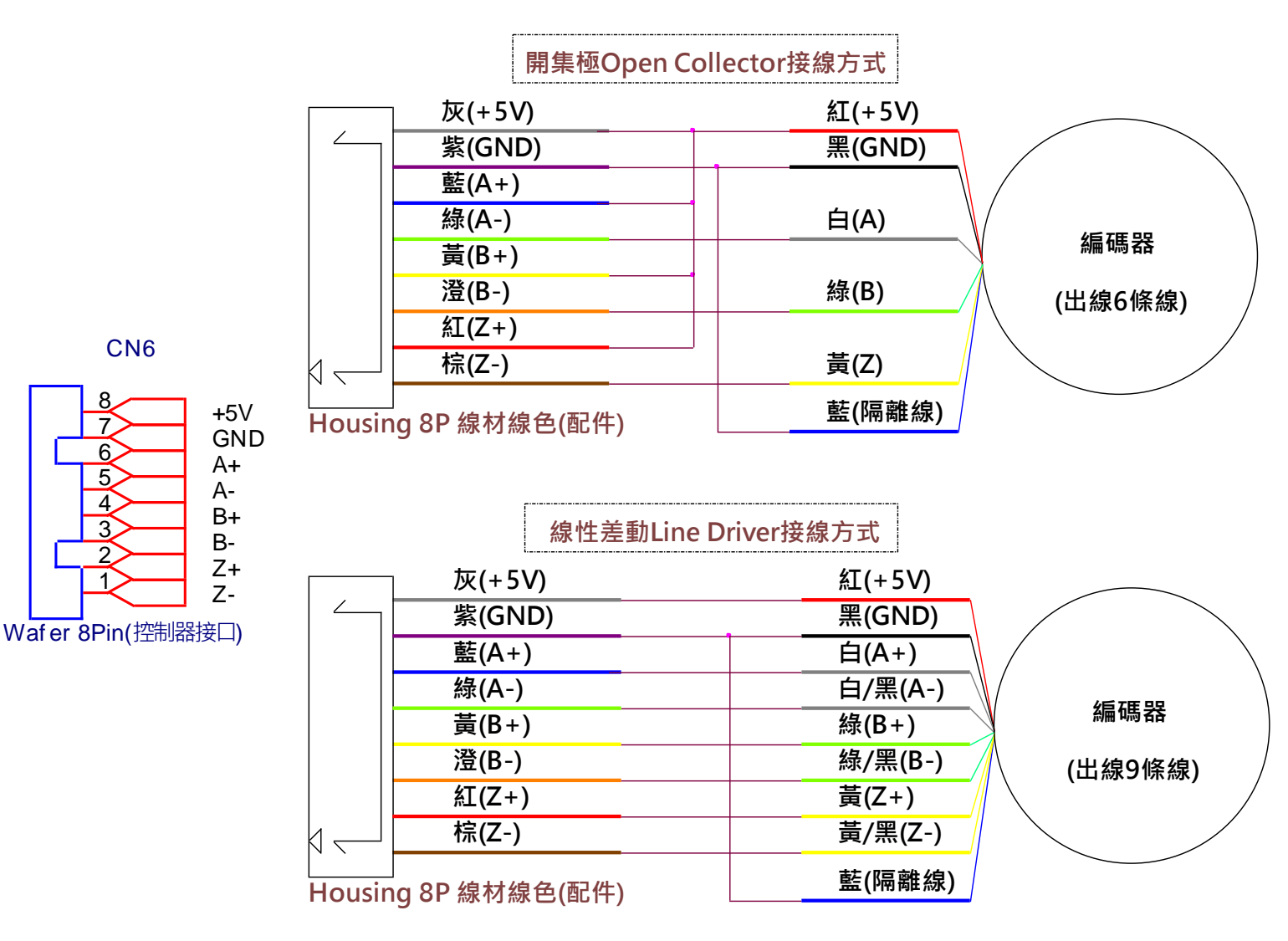

#### 操作步驟

- (a) 將編碼器上的 A 相、B 相、Z 相和電源,接至 CN6 的對應腳位中,若編碼器 A 相、B 相、Z 相各只有一條線,請分別接至 A-、B-、Z-上,並將 A+、B+、Z+接至+5V。
- (b) 使用命令"encdiv"設定編碼器的解析度,若編碼器解析度為 800,請輸入"encdiv = 800"並按下 Enter 送出至控制器中完成設定。
- (c) 使用命令"enc"開啟補償功能,輸入"enc = 1" 並按 Enter 送出至控制器中,此時補償功能將 會啟動,當設定值無任何問題時,可以再輸入"save"指令將參數儲存起來,避免因斷電導致 設定參數消失。

### ⊙RS485 加裝終端電阻方式

- 一般情況下不需要增加終端電阻,只有在 RS485 通信距離超過 300 米的情況下或者當設備數量 較多時(如超過 22 台),要在 RS485 通訊的開始端和結束端增加終端電阻 120Ω。
- ② 終端電阻是為了消除在通信電纜中的信號反射在通信過程中,有兩種信號會導致信號反射,阻 抗不連續和阻抗不匹配。

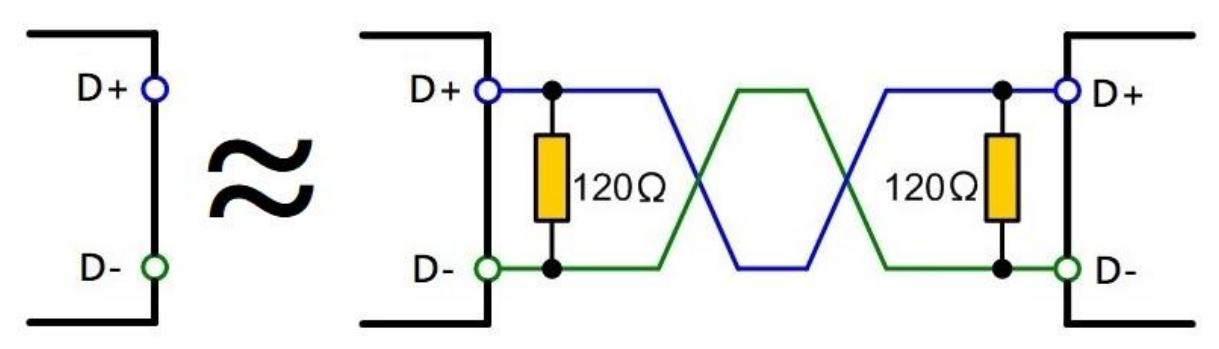

# ⊙斜率(TR)範圍限制對應表

| 模組 | VR 範圍(pps)      | TR 受限範圍(ms/Kpps) | 模組 | VR 範圍(pps)     | TR 受限範圍(ms/Kpps) |
|----|-----------------|------------------|----|----------------|------------------|
| 1  | 244.25 ~ 500K   | 0.01 ~ 2.04      | 8  | 1.908 ~ 3.906K | 8.19 ~ 1048.57   |
| 2  | 122.12 ~ 250K   | 0.01 ~ 8.19      | 9  | 0.9541~1.953K  | 32.76 ~ 65535    |
| 3  | 61.06 ~ 125K    | 0.01 ~ 65.53     | 10 | 0.47707 ~ 976  | 132 ~ 65535      |
| 4  | 30.532 ~ 62.5K  | 0.03 ~ 65.53     | 11 | 0.23853 ~ 488  | 525 ~ 65535      |
| 5  | 15.266 ~ 31.25K | 0.12 ~ 131.07    | 12 | 0.11926 ~ 244  | 2098 ~ 65535     |
| 6  | 7.633 ~ 15.625K | 0.51 ~ 262.14    | 13 | 0.059633 ~ 122 | 8389 ~ 65535     |
| 7  | 3.816 ~ 7.8125K | 2.04 ~ 524.28    | 14 | 0.029816 ~ 61  | 33555 ~ 65535    |

由於硬體晶片上的限制,各範圍的末速(VR)會有最快和最慢的斜率(TR)限制,例如在設定 300Kpps 的 VR 範圍中,其可設定的最慢斜率為 2ms/Kpps,則總加速度時間為 T = 2ms/Kpps X 300Kpps, T = 0.6 秒(s)。※斜率單位 1ms/Kpps 的意思為每上升 1Kpps 速度,需要花費 1 毫秒(ms)的時間。

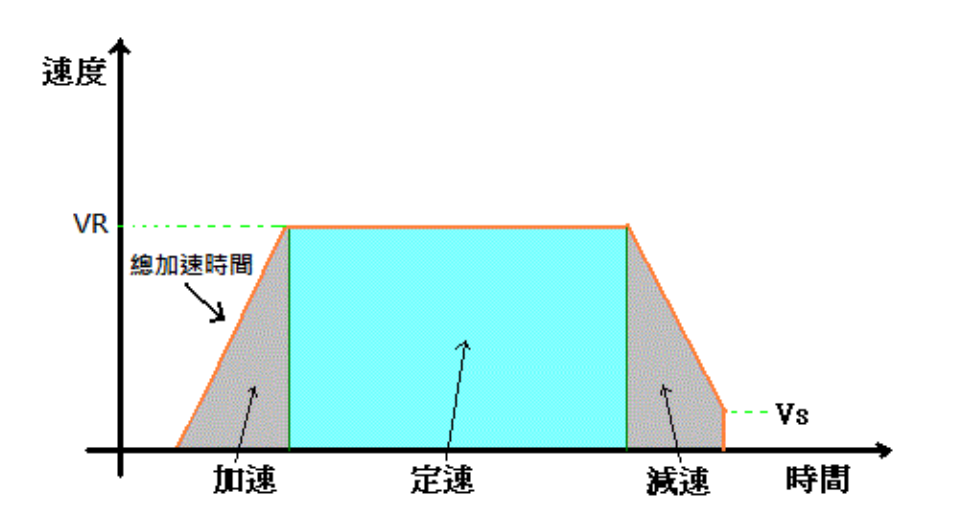